## Liebert<sup>®</sup> ITA2<sup>™</sup> 1kVA~3kVA UPS 用户手册

资料版本: V1.4 归档时间: 2023-03-14

维谛技术有限公司为客户提供全方位的技术支持,用户可与就近的维谛技术有限公司办事处或客户服务中 心联系,也可直接与公司总部联系。

维谛技术有限公司

版权所有,保留一切权利。内容如有改动,恕不另行通知。

维谛技术有限公司
地址:深圳市南山区学苑大道 1001 号南山智园 B2 栋
邮编: 518055
公司网址: www.vertiv.com
客户服务热线: 4008876510
E-mail: vertivc.service@vertiv.com

## 特别申明

## 人身安全

1. 本产品安装必须由厂家或厂家授权代理商的专业工程师进行,调试必须由厂家指定的工程师进行,否则可能导 致产品故障或危及人身安全。

2. 在对该产品进行安装和调试之前,务必详细阅读本产品手册和安全事项,否则可能导致产品故障或危及人身安全。

- 3. 本产品不可用作任何生命支持设备的电源。
- 4. 严禁将本产品的电池置于火中,以免爆炸,危及人身安全。

## 设备安全

- 1. 若长时间存储或放置不使用,必须将本产品置于干燥、洁净和规定温度范围的环境中。
- 2. 本产品应在适当的工作环境中使用(详见本手册 1.6 节)。
- 3. 禁止在以下工作环境中使用本产品:
  - 超出本产品技术指标规定的高温、低温或潮湿场所
  - 有导电粉尘、腐蚀性气体、盐雾或可燃性气体的场所
  - 有振动、易受撞的场所
  - 靠近热源或有强电磁场干扰的场所
  - 热带环境下

## 免责

维谛技术不对以下原因造成的缺陷或故障负责:

- 超出产品规定的使用范围和工作环境
- 擅自改制或维修、错误安装、不当操作
- 遭遇不可抗力
- 其它违反本产品手册规定的事项

## 安全注意事项

本手册内容涉及维谛技术 Liebert<sup>®</sup> ITA2<sup>™</sup> 1kVA~3kVA UPS(以下简称 UPS)的安装和使用。 安装前应仔细阅读本手册。

本手册主要使用了以下安全标识,请务必遵守!

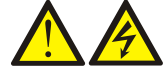

使用不当会引起危险情况,极有可能导致人身伤亡。

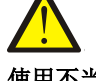

使用不当会引起危险情况,可能导致人身伤害和设备损坏。

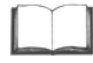

## 认真阅读并遵守该说明进行设备操作。

开始操作之前请仔细阅读操作提示、注意事项,以减少意外的发生。产品及产品手册中的"小心、注意、警告"等 事项并不代表所应遵守的所有安全事项,仅作为各种安全操作事项的补充。因此,负责维谛技术产品安装、操作的 人员必须经严格培训与认证,掌握系统正确的操作方法及各种安全注意事项后方可进行设备的各项操作。

在进行本公司产品、设备的各项操作时,必须遵守相关行业安全规范,严格遵守由维谛技术提供的相关设备注意事 项及特殊安全提示。

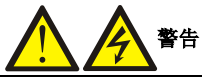

1. UPS 必须由厂家或其授权认证的代理商进行安装和调试,否则可能危及人身安全并导致 UPS 故障。由此引起的 UPS 损坏 不属保修范围。

2. UPS 只作商业和工业用途,不可用作任何生命支持设备的电源。

- 3. 本产品是 C2 类 UPS, 用于住宅区可能需要采取安装限制或附加措施以抑制射频骚扰。
- 4. 本产品不支持带直流分量类型的特殊负载。

## 1 适用标准

本设备符合 2014/35/EU(LVD)、2014/30/EU(EMC)和 2011/65/EU(Rohs)及以下 UPS 产品标准:

- IEC/EN 62040-1, UPS 通用安全要求
- IEC/EN 62040-2, C2 类 UPS
- IEC/EN 62040-3,性能要求和测试方法

设备的安装应遵照以上要求并使用厂家指定附件。

## 1 注意

1. UPS 需要移动或重新接线前必须切断所有输入并保证 UPS 已完全关机,否则其输出端仍可能存在危险电压。

- 2. 液体或其他异物不允许进入 UPS 机箱内。
- 3. 如果周围起火,必须使用干粉灭火器,使用液体灭火器会有触电危险。
- 4. 为避免输出线缆的射频干扰其它用电设备,建议 UPS 输出电缆长度小于 10m。

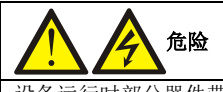

设备运行时部分器件带有高压,直接接触或通过潮湿物体间接接触这些部件,会带来致命危险。

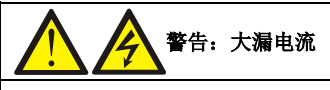

1. 在接入输入电源前(包括交流市电和电池),请务必可靠接地。

2. 对地漏电流不超过 3.5mA。

3. 在选择漏电流动作断路器(RCCB)或其它漏电流检测装置(RCD)时,应考虑设备启动时可能出现的瞬态和稳态对地泄漏电流。

4. 请注意负载的对地泄漏电流也将流过 RCCB 或 RCD。

5. 设备的接地必须符合当地电气规程。

# 警告:反灌保护

请在操作此电路前将 UPS 隔离,然后检查端口之间、端口与地之间的危险电压。

用户可维护器件

1. 所有设备内部维护及保养工作都需使用工具,并且应该由接受过相关培训的人员执行。需使用工具才能打开的保护盖板后 的器件为用户不可维护器件。

2. 该 UPS 完全满足使用操作区设备安规要求。UPS 及电池模块内部带有危险电压,但非维护人员接触不到。由于带有危险电压的元器件只有使用工具打开保护盖板后才能接触到,接触高压的可能性已降到最小。如果遵照一般规范并按照本书所建议的步骤进行设备的操作,将不会存在任何危险。

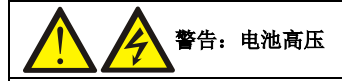

1. 所有电池的物理保养和维护都需由接受过相关培训的人员执行。

2. 电池会有电击和高短路电流的危险。在操作电池前应该提供如下足够的防护:

- 拆除手表、戒指或其它金属部件;
- 使用带有绝缘把手的工具;
- 穿戴橡皮手套和鞋;
- 不要将工具或金属部件放置在电池表面;
- 在连接或断开电池端子前请先断开充电电源;
- 检查电池是否无意间接地,如果无意间接地,请断开接地。接触任何接地的电池部分会导致电击的危险。请确保在安装和维护工程中电池未接地。

**3.** 电池厂家提供了使用电池组的注意事项,在任何时候都应遵守这些注意事项,并且特别注意关于当地环境条件的相关建议 及提供防护工作服、急救设备和消防设备的相关规定。

# 

- 1. UPS 前级配电保护器件的配置需要确保遵循当地的电气法规。
- 2. 为了使得 UPS 达到 3kA 的额定限制短路电流能力,前级必须配置符合 GB 14048 系列标准的保护器件。

## 本手册涉及以下 UPS 产品

| 产品   | 型号                        |
|------|---------------------------|
| 1kVA | ITA-01k00AS1102C00(标准机型)  |
|      | ITA-01k00AL1102C00(长延时机型) |
| 2kVA | ITA-02k00AS1102C00(标准机型)  |
|      | ITA-02k00AL1102C00(长延时机型) |
| 3kVA | ITA-03k00AS1102C00(标准机型)  |
|      | ITA-03k00AL1102C00(长延时机型) |

## 版本信息

## V1.0 (2020-04-15)

首次发布。

## V1.1 (2020-07-22)

各章节内容优化,新增7.2节。

## V1.2 (2020-12-13)

1.6 节增加长机外置电池容量限制;
 3.2.3 节增加电池安时数设置参考表、内容优化;
 7.1 节选配件清单增加 Power Insight;
 7.2 节删除了标机电池模块为0的备电时间。

## V1.3 (2022-05-11)

1.6节产品尺寸信息增加含接线盒尺寸等相关描述;
3.1节开机前检查增加步骤 5、6, REPO 及其它干接点检查;将闭合输出空开的顺序调整至开逆变电压正常后;
7.1节选配件增加电池模块型号,修正通讯卡型号及各个选配件所属产品名称;
新增附录二产品尺寸信息及三视图。

## V1.4 (2023-03-14)

安全注意事项章节增加不支持带直流分量类型的特殊负载相关描述;

| 目 | 录 |
|---|---|
|   |   |

|                 | 1   |
|-----------------|-----|
| 1.1 特点          | 1   |
| 1.2 机型配置        | 1   |
| 1.3 外观和部件       | 2   |
| 1.3.1 外观        | 2   |
| 1.3.2 部件        | 2   |
| 1.4 工作原理        | 4   |
| 1.5 UPS 状态及运行模式 | 4   |
| 1.5.1 正常模式      | 5   |
| 1.5.2 旁路模式      | 5   |
| 1.5.3 电池模式      | 6   |
| 1.5.4 ECO 模式    | 6   |
| 1.5.5 故障状态      | 7   |
| 1.6 产品规格        | 8   |
| 第二章 UPS 安装      | 9   |
| 2.1 开箱验货        | 9   |
| 2.2 安装准备        | .10 |
| 2.2.1 选位        | .10 |
| 2.2.2 环境要求      | .10 |
| 2.2.3 安装工具      | .11 |
| 2.3 外部保护器件      | .12 |
| 2.3.1 过流        | .12 |
| 2.3.2 对地漏电流     | .12 |
| 2.3.3 电池输入      | .12 |
| 2.4 机械安装        | .12 |
| 2.4.1 塔式安装      | .12 |
| 2.4.2 机架式安装     | .13 |
| 2.5 连接功率电缆      | .16 |
| 2.5.1 连接输入插座和负载 | .16 |
| 2.5.2 连接电池线缆    | .17 |
| 第三章 UPS 常见操作    | 19  |
| 3.1 UPS 开机      | .19 |
| 3.2 首次开机引导设置    | .20 |
| 3.2.1 欢迎页       | .20 |
| 3.2.2 语言和时间设置   | .20 |
| 3.2.3 输出和电池参数设置 | .21 |

| 3.2.4 结束页            |    |
|----------------------|----|
| 3.3 UPS 运行模式的切换      |    |
| 3.3.1 正常模式到电池模式的切换   |    |
| 3.3.2 逆变工作模式到旁路模式的切换 |    |
| 3.3.3 旁路模式到逆变工作模式的切换 |    |
| 3.4 UPS 完全关机         |    |
| 3.5 紧急停机(REPO)       |    |
| 3.6 自动启动             |    |
| 3.7 更改设置页密码          |    |
| 3.8 选择显示语言           |    |
| 3.9 更改当前日期和时间        |    |
| 第四章 操作显示面板           |    |
| 4.1 简介               |    |
| 4.1.1 LED 指示灯        |    |
| 4.1.2 声音告警(蜂鸣器)      |    |
| 4.1.3 LCD 和功能按键      |    |
| 4.2 LCD 菜单结构         |    |
| 4.3 LCD 显示屏类型        |    |
| 4.3.1 启动屏            |    |
| 4.3.2 流程图屏           |    |
| 4.3.3 主菜单屏           |    |
| 4.3.4 子菜单屏           |    |
| 4.3.5 屏保界面           |    |
| 4.4 提示窗信息            |    |
| 4.5 UPS 告警、故障列表      |    |
| 第五章 通信               |    |
| 5.1 连接内置网口           |    |
| 5.2 连接串口通信电缆         |    |
| 5.3 安装智能卡            |    |
| 5.3.1 智能卡            |    |
| 第六章 维护保养             |    |
| 6.1 风扇维护             |    |
| 6.2 电池维护             | 44 |
| 6.3 清洁 UPS           |    |
| 6.4 检查 UPS 状态        | 45 |
| 6.5 检测 UPS 功能        | 45 |
| 第七章 选配件              |    |
| 7.1 选配件清单            |    |
| 7.2 ITA2 1~3k 备电时间   | 47 |

| 附录一 LCD 设置参数       |    |
|--------------------|----|
| 附录二 尺寸信息(单位:毫米 mm) |    |
| ITA-01k00AS1102C00 |    |
| ITA-01k00AL1102C00 |    |
| ITA-02k00AS1102C00 | 54 |
| ITA-02k00AL1102C00 | 55 |
| ITA-03k00AS1102C00 | 56 |
| ITA-03k00AL1102C00 |    |
| ITA-01k00BCI02     |    |
| ITA-02k00BCI02     |    |
| ITA-03k00BCI02     | 60 |
|                    |    |

## 第一章 产品介绍

Liebert<sup>®</sup> ITA2<sup>TM</sup> 1kVA~3kVA UPS(以下简称 UPS)是维谛技术有限公司开发的智能化、在线式、正弦波不间断电源系统,可为精密仪器设备提供可靠优质的交流电源。UPS 可根据需要装配为塔式或机架式。该设备适用于小型计算机中心、网络、通信系统、自动控制系统和精密仪器设备的交流供电。

本章介绍 UPS 的特点、机型配置、外观和部件、工作原理、UPS 状态及运行模式和产品规格。

## 1.1 特点

- 输出功率因数为1,提升 UPS 带载能力。
- 集成以太网口,支持 HTTP 和 SNMP 协议,使用网络浏览器即可实现远程监控,无需额外安装监控软件。
- 高达 94%的在线双变换效率和高达 98%的 ECO 模式效率,为客户提供更为节能的产品。
- 显示面板采用了大屏幕的彩色 LCD,还有重力感应功能可根据机器放置状态自动调整显示方向。
- 2U 厚度,可随意组装成塔式或机架式,满足不同用户的安装需求。
- 创新设计的布局和整机工艺,极大提升产品的可靠性,增强可靠性,通过了恶劣的湿尘测试、极限测试。
- 使用双向 LLC 电路拓扑, 输入功率因数高, 输入电压范围宽, 输出不受电网干扰, 适应比较恶劣的电网使用环境; .
- 产品体积较上一代平均缩小10%,使用空间小,搬运和装配简单。
- 全新的数字化控制平台和硬件设计平台,能够适应更为恶劣的电网和负载冲击。
- 具有电池模块自动识别功能。

## 1.2 机型配置

UPS 的产品型号及机型配置说明见表 1-1。

| ☆ □□ 111 111 三 |       |                    |                           |
|----------------|-------|--------------------|---------------------------|
|                | 机型    | 产品型号               | 配置说明                      |
| 11-37 A        | 标准机型  | ITA-01k00AS1102C00 |                           |
| IKVA           | 长延时机型 | ITA-01k00AL1102C00 |                           |
| 21/W A         | 标准机型  | ITA-02k00AS1102C00 | UPS 可最多连接 10 个电池模块,可自动检测策 |
| 26 7 4         | 长延时机型 | ITA-02k00AL1102C00 | 30° °                     |
| 347/4          | 标准机型  | ITA-03k00AS1102C00 |                           |
| JAVA           | 长延时机型 | ITA-03k00AL1102C00 |                           |

表1-1 机型配置

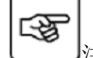

注意:后文中涉及的标机指标准机型,长机指长延时机型。

## 1.3 外观和部件

## 1.3.1 外观

UPS 的外观如图 1-1 所示。

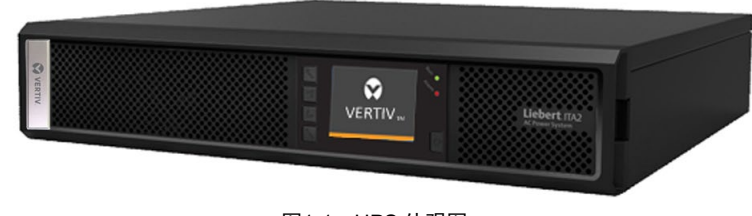

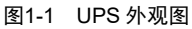

## 1.3.2 部件

#### 前面板

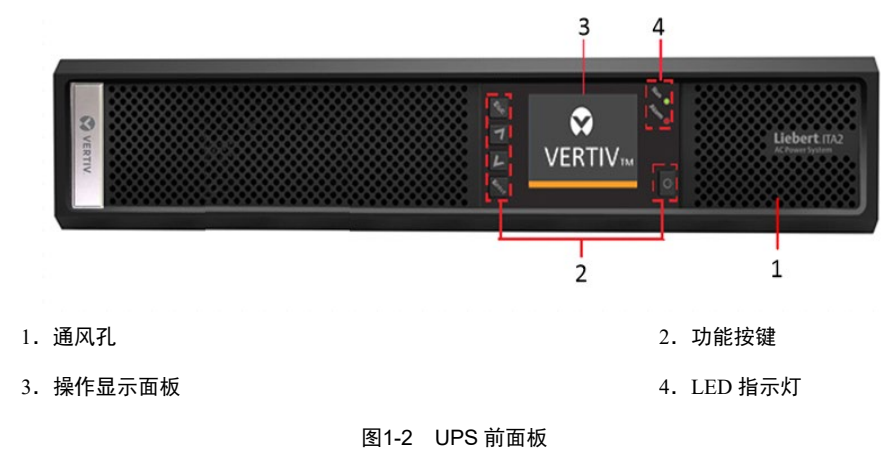

如图 1-2 所示, UPS 前面板提供通风孔、操作显示面板、LED 指示灯及功能按键。

#### 后面板

ITA2 各个机型的后面板如图 1-3 所示, UPS 后面板提供干接点接口、输入输出插座、电池模块接口、Intellislot 接口、以 太网口、USB 接口、REPO 接口等。

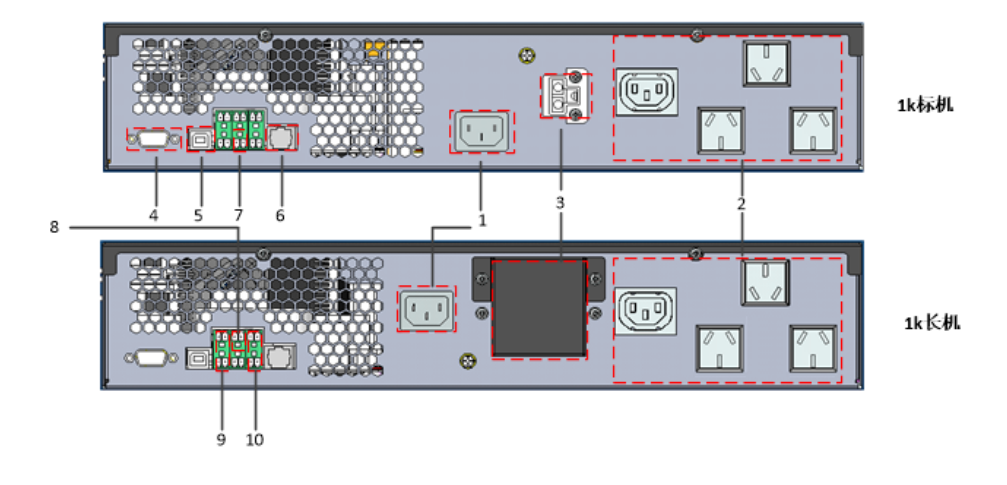

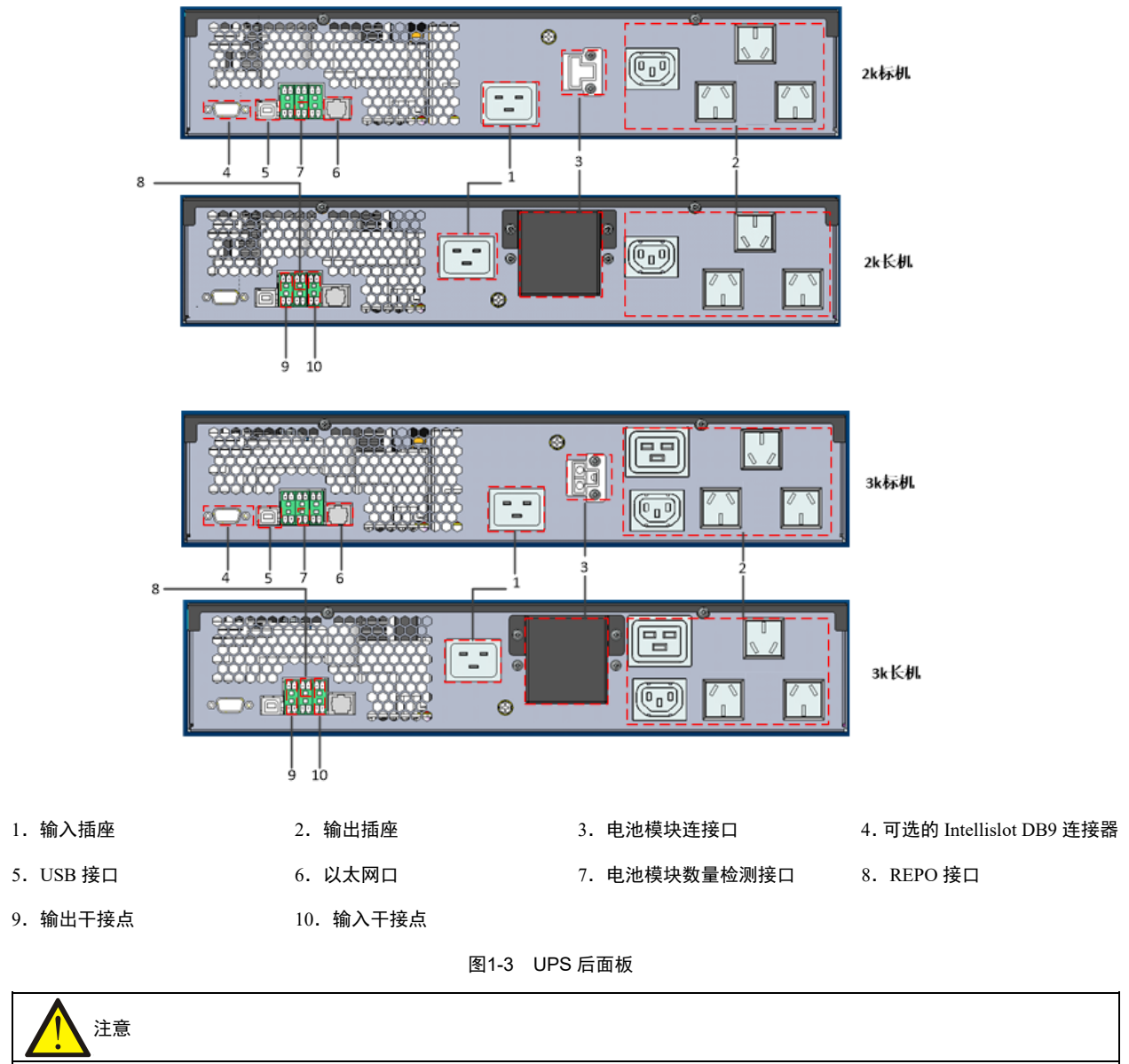

非维谛技术授权人员禁止打开 UPS 机箱盖。

## 1.4 工作原理

UPS 工作原理如图 1-4 所示。

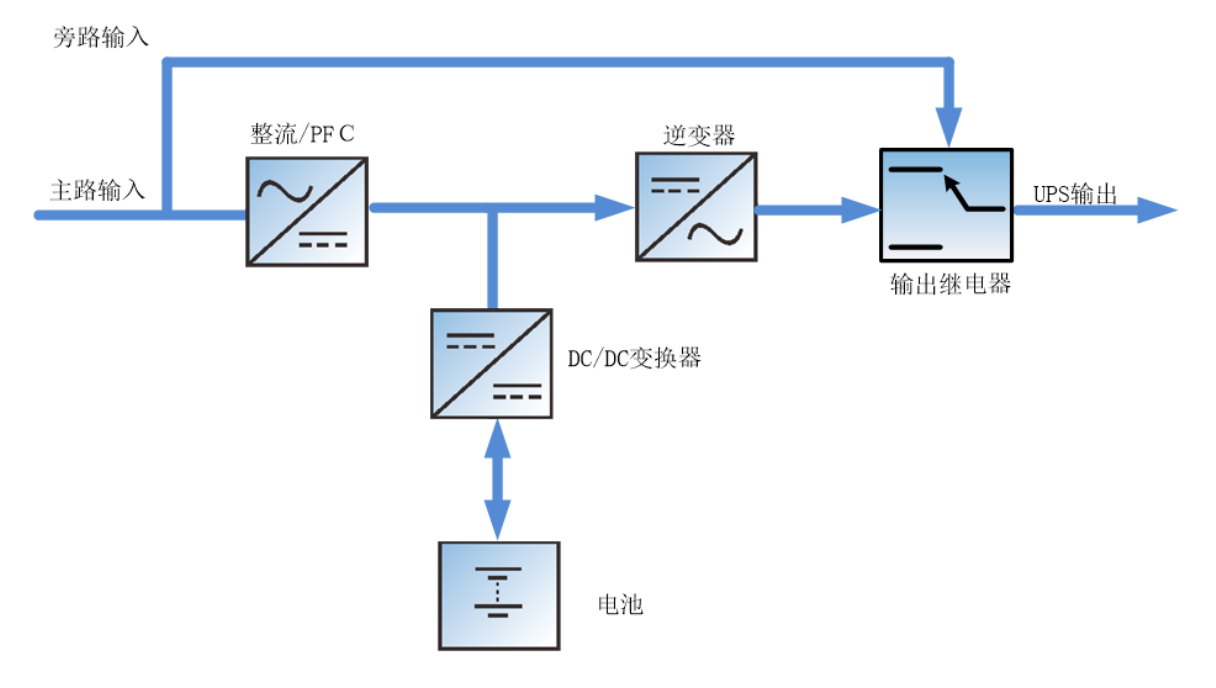

图1-4 UPS 工作原理示意图

1. UPS 由市电输入、整流/PFC、DC/DC 变换器、逆变器、旁路、电池、UPS 输出等功能模块组成。

2. 市电正常时,整流器启动,同时充电器给电池组充电。在 UPS 开机后,市电经过整流/PFC 电路后输出直流电给逆变电路,经过逆变电路变换输出纯净的正弦波交流电,通过输出继电器提供给负载。

3. 市电异常时,电池通过 DC/DC 变换器输入给逆变电路,经过逆变电路变换输出纯净的正弦波交流电,通过输出继电器提供给负载。

4. 市电恢复正常后, UPS 自动从电池模式切换回正常模式, 市电仍然经过整流/PFC 电路后输出直流电给逆变电路, 通过输出继电器提供给负载。

## 1.5 UPS 状态及运行模式

F

\_\_\_\_注:本节所涉及的 LED 指示灯的详细介绍,请参见 4.1.1。

UPS运行模式可分为正常模式、旁路模式、电池模式、ECO模式,状态包括故障状态显示。其中正常模式、旁路模式、 电池模式工作示意图如图 1-5~图 1-7 所示。

#### 1.5.1 正常模式

市电输入正常时,市电经过整流/PFC和逆变转换后给负载提供稳压稳频电源,同时充电器对电池进行充电的工作模式就 是正常模式。

正常模式下,运行指示灯(绿色)常亮,告警指示灯灭,蜂鸣器不鸣叫。

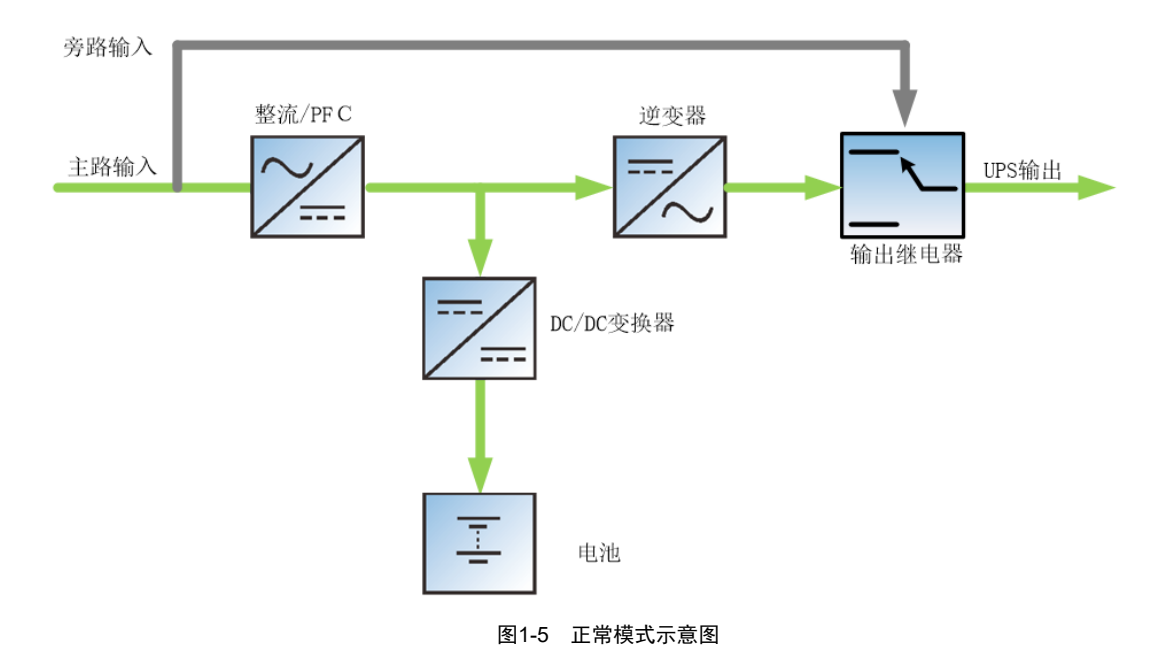

#### 1.5.2 旁路模式

当 UPS 工作于正常模式时,如出现过载超时、逆变器过载等情况时, UPS 将切换至旁路模式,即负载所需电源由市电输 入直接经旁路提供。若整流器正常,内置充电器对电池充电。

旁路模式下,运行指示灯(绿色)亮,告警指示灯(黄色)亮,蜂鸣器间断鸣叫。LCD面板的"当前告警"页面里显示 "旁路供电"。

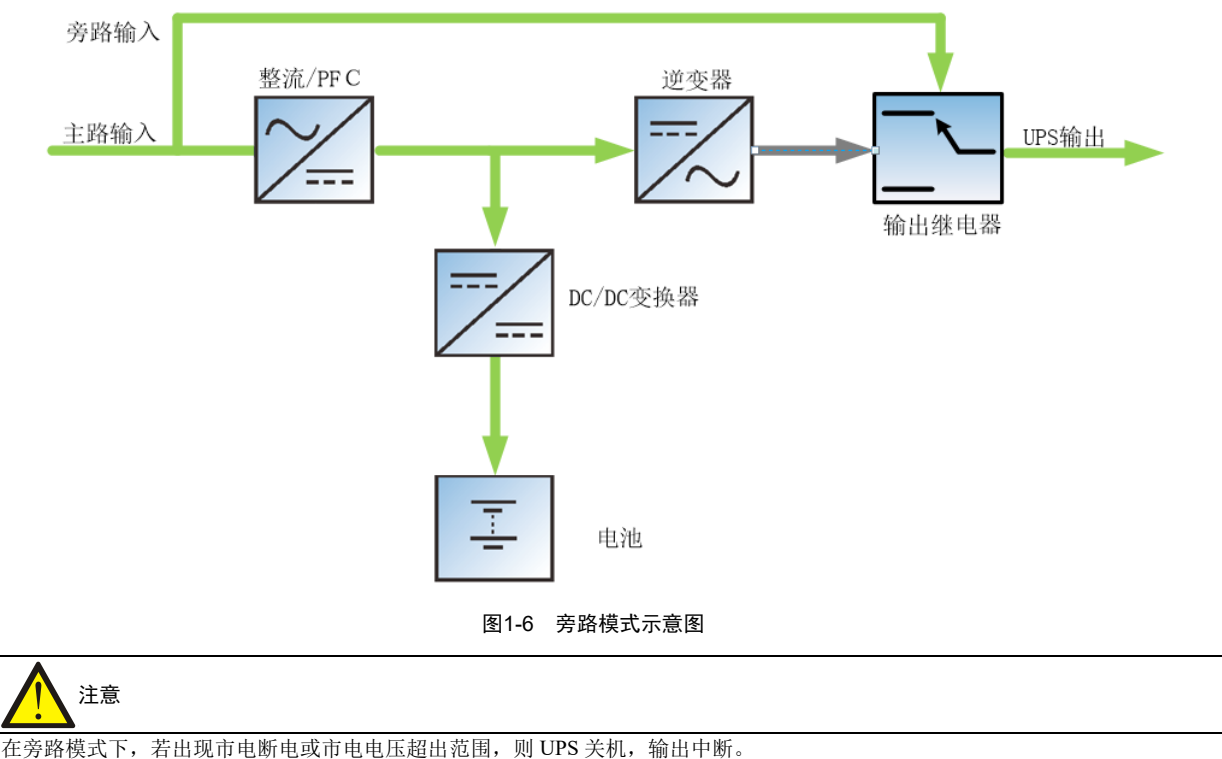

## 1.5.3 电池模式

市电掉电或电压超出范围时,整流器和充电器停止运行,电池通过逆变器向负载提供电源。 电池模式下,运行指示灯(绿色)亮,告警指示灯(黄色)亮,蜂鸣器间断鸣叫。LCD 面板的"当前告警"页面里显示 "电池逆变供电"。

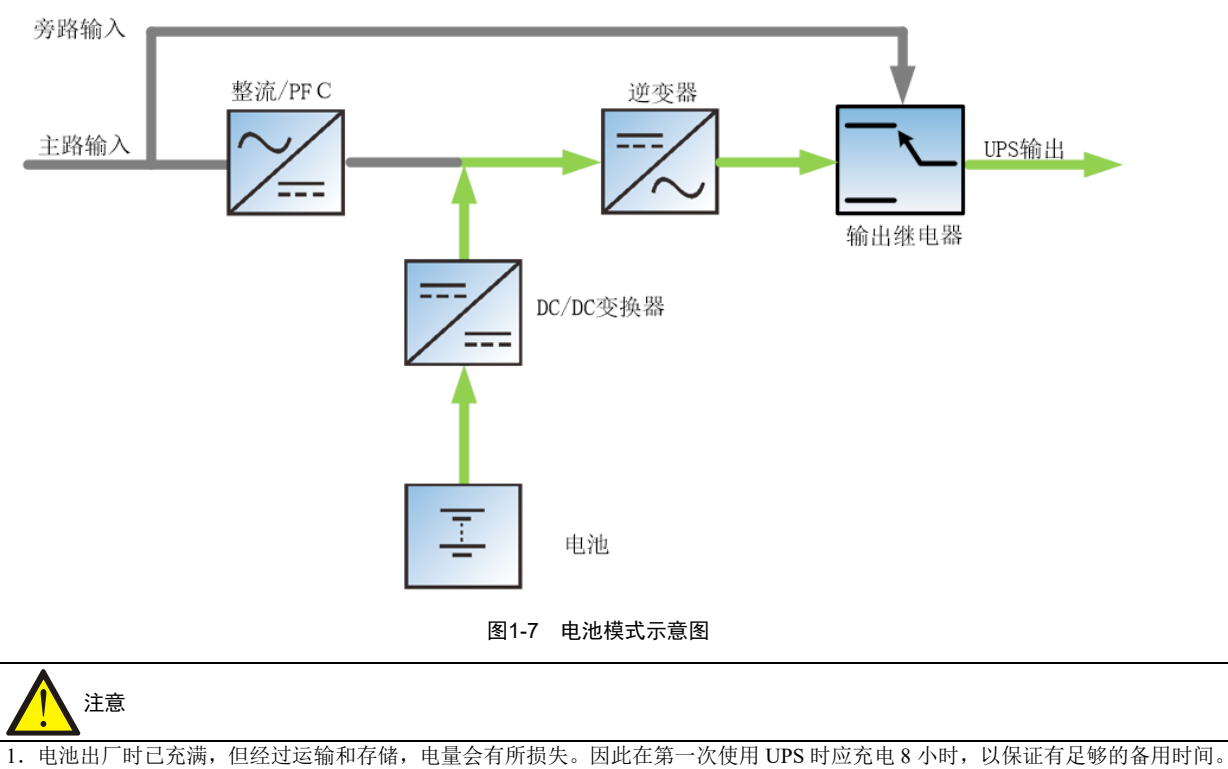

2. 电池冷启动可在市电停电时直接从电池(已充电)模式启动 UPS。因而可独立使用电池电源,在某些情况下提高了系统的使用率。

## 1.5.4 ECO 模式

在 ECO 模式下,当旁路电压正常时,负载由旁路供电。旁路电压异常时,负载由逆变器供电。ECO 模式是一种经济运行模式,对于对电网质量要求不高的用电设备,用户可选择 ECO 模式通过旁路供电,减少电能损耗。

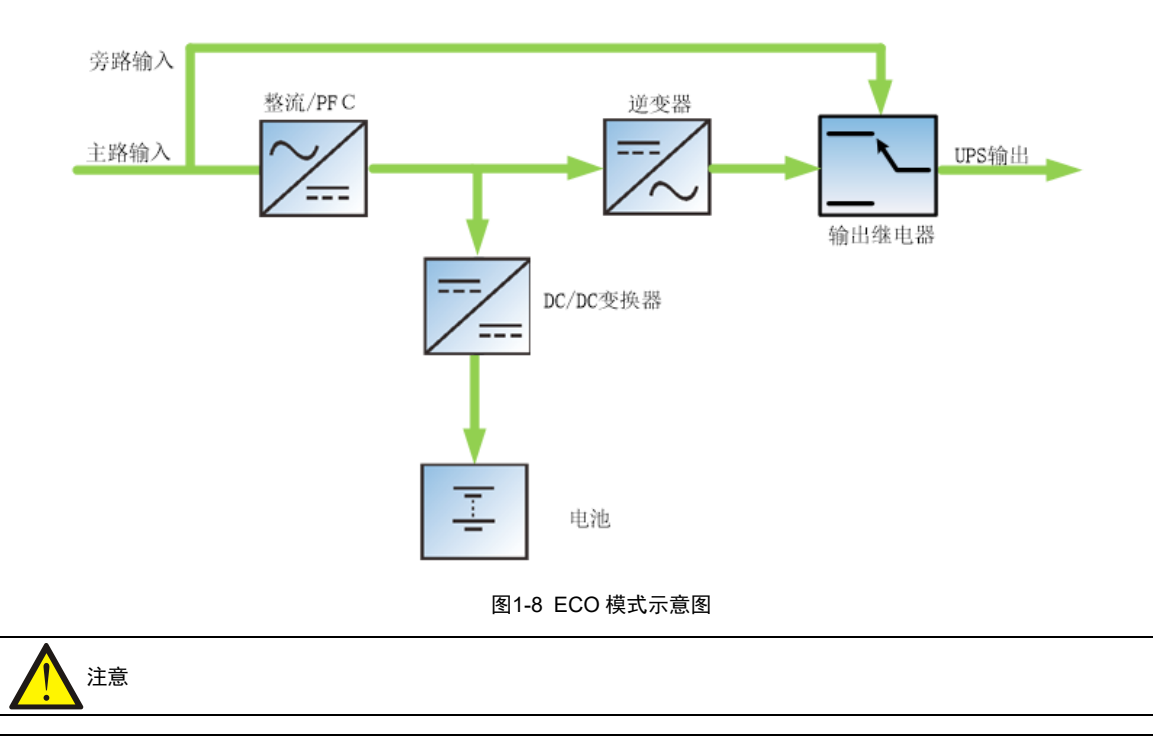

ECO模式下,当输出不过载却出现旁路断电或旁路电压异常时,UPS将切换到正常模式;如果输出过载时出现旁路断电或旁路电压异常,UPS将不会切换到正常模式,同时会关闭旁路。
 ECO模式下,UPS效率可达98%。
 只有有电池时,UPS才能进入ECO模式。

## 1.5.5 故障状态

在正常模式下,若出现逆变器故障、机内温度过高等情况,UPS 将转为旁路模式:在电池模式(无旁路市电)下,若出 现逆变器故障、机内温度过高等情况,UPS 将关机,输出中断。当 UPS 发生故障时,告警指示灯(红色)常亮,蜂鸣器 长鸣,相应的故障信息在 LCD 面板上显示。

## 1.6 产品规格

表1-2 产品规格

| 项目             |                          | 规格(每个机型均包括标机与长机)                                  |                                               |                  |  |
|----------------|--------------------------|---------------------------------------------------|-----------------------------------------------|------------------|--|
|                |                          | 1kVA                                              | 2kVA                                          | 3kVA             |  |
|                | 额定电压                     | 220Vac                                            | ·                                             |                  |  |
|                |                          | 176Vac~288Vac时,满载工作                               |                                               |                  |  |
|                | 相电压范围                    | 100Vac 时,半载工作                                     |                                               |                  |  |
| 输入             |                          | 100Vac~176Vac 时,负载率                               | 随输入电压线性增加                                     |                  |  |
|                | 额定频率                     | 50Hz                                              |                                               |                  |  |
|                | 频率范围                     | 40Hz~70Hz                                         |                                               |                  |  |
|                | 功率因数                     | 100%线性载, ≥0.99; 50%线                              | 100%线性载, ≥0.99; 50%线性载, ≥0.97; 30%线性载, ≥0.94。 |                  |  |
|                | 额定功率                     | 1000VA/1000W                                      | 2000VA/2000W                                  | 3000VA/3000W     |  |
|                | 电压                       | 220Vac/230Vac/240Vac, 默认值 220V                    |                                               |                  |  |
|                | 频率同步范围                   | 可设定范围: ±0.5Hz~±5Hz 默认值±3Hz。                       |                                               |                  |  |
|                | 频率跟踪速率                   | 可设定范围: 0.2/0.5/1Hz/s;                             | 默认值 0.5Hz/s。                                  |                  |  |
|                | 额定功率因数                   | 1                                                 |                                               |                  |  |
|                | 峰值因数                     | 3: 1                                              |                                               |                  |  |
| 检山             | 电压失真度                    | <1%(线性负载), <3%                                    | (非线性负载)                                       |                  |  |
| 相吐             | 动态响应恢复时间                 | 不超过 20ms                                          |                                               |                  |  |
|                | 计批化力                     | 市电模式下,105%至125%,10min;125%至150%,60s; >150%,200ms; |                                               |                  |  |
|                | 过纸肥力                     | 电池模式下,105%至125%,60s; >125%,200ms。                 |                                               |                  |  |
|                | <u> </u>                 | 上限可设: +10%、+15%耳                                  | 上限可设: +10%、+15%或+20%; 默认值: +20%;              |                  |  |
|                | 万町上旧电山                   | 下限可设: -10%、-20%、-30%或-40%; 默认值: -40%;             |                                               |                  |  |
| 旁路工作频率         |                          | 可设±5Hz、±10Hz, 默认值: ±10Hz                          |                                               |                  |  |
|                | 市电工作效率                   | 90%                                               | 93%                                           | 94%              |  |
|                | 类型                       | 阀控式密封铅酸蓄电池                                        |                                               |                  |  |
|                | 电池节数                     | 3                                                 | 4                                             | 6                |  |
| 由池             | 额定电压                     | 36Vdc                                             | 48Vdc                                         | 72Vdc            |  |
| -010           | 外置电池容量限制                 | 长机: 32Ah~160Ah                                    |                                               |                  |  |
|                | 玄由由流                     | 8A(长机)                                            | 8A(长机)                                        | 8A (长机)          |  |
|                | 儿也也加                     | 2A (标机)                                           | 2A (标机)                                       | 2A (标机)          |  |
| 转换时间           | 市电←→电池                   | Oms                                               |                                               |                  |  |
| 1417041141     | 逆变←→旁路                   | 同步切换:不超过 1ms                                      |                                               |                  |  |
|                | 噪声                       | 前面板低于 50dB,侧面板和                                   | 后面板低于 48dB                                    |                  |  |
| 面相             | 反显示方式                    | 彩色 LCD                                            |                                               |                  |  |
|                | 安规                       | IEC/EN 62040-1:2008+A1:201                        | 3                                             |                  |  |
| 由磁兼容           | 传导辐射                     | IEC/EN 62040-2 C2                                 |                                               |                  |  |
| 10 PAA / N 10" | 谐波电流                     | IEC/EN 61000-3-2                                  |                                               |                  |  |
| Ŷ              | 浪涌保护 满足 IEC/EN 61000-4-5 |                                                   |                                               |                  |  |
| 防护等级 IP20      |                          |                                                   |                                               |                  |  |
|                | 工作温度                     | 0°C~40°C                                          |                                               |                  |  |
| 环境条件           | 储存温度                     | -20℃~+60℃(不带电池); -15℃~+40℃(带电池)                   |                                               |                  |  |
|                | 相对湿度                     | 5%RH~95%RH, 无凝露                                   |                                               |                  |  |
|                | 海拔高度                     | ≤3000m;超过3000m时,参                                 | 照 GB/T3859.2 降额使用                             |                  |  |
| 体积(宽×深         | 裸机(详见附录                  | 不含接线盒 430*400*85                                  | 不含接线盒 430*470*85                              | 不含接线盒 430*540*85 |  |
| ×高,mm)         | 二)                       | 含接线盒 430*418*85                                   | 含接线盒 430*488*85                               | 含接线盒 430*558*85  |  |
| 重量             | 净重 (kg)                  | 标机 15.6                                           | 标机 19.9                                       | 标机 26.7          |  |
|                |                          | 长机 7.1                                            | 长机 8.6                                        | 长机 10            |  |

## 第二章 UPS 安装

本章介绍单机 UPS 的安装、电缆连接。

由于每个场地都有其特殊性,本章为安装人员提供一般的指导性的安装步骤和方法,由安装人员根据场地具体情况处理。

# 警告:要求专业安装 1. UPS 的安装应根据本章说明由维谛技术授权工程师进行。若有任何问题,请立即与维谛技术当地用服中心联系。 2. 经调试工程师同意后,才可给 UPS 上电。 3. 对于本手册未涉及的其它设备,发货时附有其详细的机械安装及电气安装资料。

## 2.1 开箱验货

1~3kVA 机型采用纸箱包装,其带包材的尺寸及重量如表 2-1 所示,开箱时先将纸箱竖直放置,然后打开纸箱取出机器即可,如图 2-1 所示。

| 规格           | 1kVA        | 2kVA        | 3kVA        |
|--------------|-------------|-------------|-------------|
| 体积(长×宽×高,mm) | 547*262*610 | 617*262*610 | 687*262*610 |
| 手重 (ka)      | 标机 18.8     | 标机 23.1     | 标机 30.1     |
| 七里(Kg)       | 长机 10.3     | 长机 11.8     | 长机 13.4     |

#### 表2-1 UPS 的包装尺寸及重量

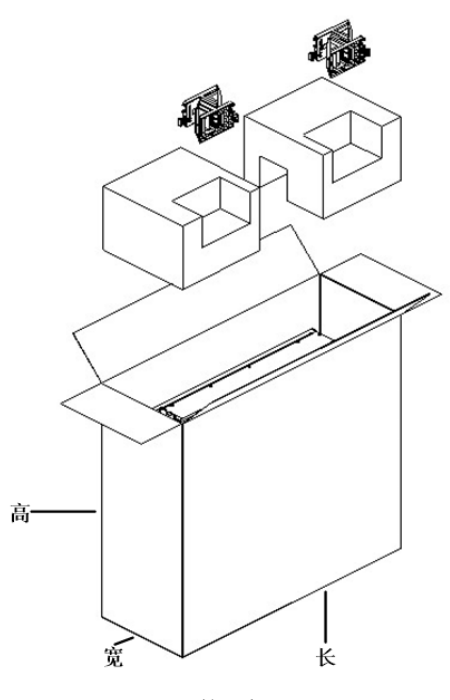

图2-1 开箱示意图

## 设备搬运

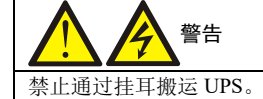

可使用人力搬运 UPS,也可使用叉车或其它类似的起重设备搬运 UPS。

## 2.2 安装准备

## 2.2.1 选位

为延长使用寿命, UPS 位置的选择应保证:

- 接线方便
- 有足够的操作空间
- 通风良好,以满足散热要求
- 周围无腐蚀性气体,如二氧化硫等
- 无过湿和高温源
- 非多尘环境
- 符合消防要求
- 工作环境温度符合产品规格要求, 见表 1-2

## 2.2.2 环境要求

UPS 室

UPS 需要在室内安装,应安装在清洁的环境中,并且通风良好,以保证环境温度满足产品规格要求。

UPS 由内部风扇提供强制风冷,冷风通过 UPS 前面板的通风孔进入 UPS 内部,并通过 UPS 后部的通风孔排出热风,请 勿阻塞通风孔。UPS 的前、后面板应与墙壁或相邻设备间保持至少 200mm 的空间(见图 2-2),以免阻碍 UPS 的通风散 热造成 UPS 内部温度升高进而影响 UPS 的使用寿命。

如有必要,应安装室内排气扇,以避免室温增高。在尘埃较多的环境中,应加装空气过滤网。

#### 空间预留

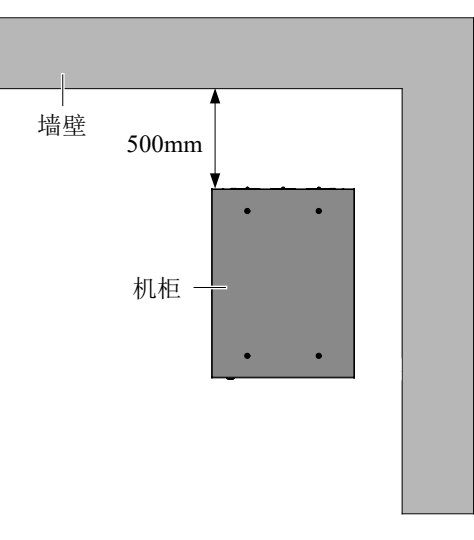

图2-2 操作空间示意图(机架式安装,顶视图)

## ⚠ 注意

1. UPS 仅适用于安装在混凝土或其它非易燃的安装表面。

2.图 2-2 中,机柜后面板到墙壁的距离需考虑维护操作便利,图中示例为 500mm,安装过程可根据实际情况调整,但不得少于 200mm。

#### 电池室

蓄电池在充电末期会有少量氢气和氧气产生,因此必须保证蓄电池安装环境的新风通风量满足 EN50272-2001 的要求。 电池所在的环境温度应保持恒定,环境温度是影响电池容量及寿命的主要因素。电池的标准工作温度为 20℃,在高于此 环境温度中运行将缩短电池的寿命,在低于此环境温度中运行将降低电池的容量。如果蓄电池运行的平均温度从 20℃升 高到 30℃,那么蓄电池的使用寿命将减少 50%;如果蓄电池的运行温度在 40℃以上,那么蓄电池的使用寿命会以指数 速度下降。通常情况下,电池允许的环境温度在 15℃~25℃之间。电池应远离热源及通风口。 UPS 使用电池模块,必须安装一个电池保护器件(如熔断器或断路器),且电池保护器件应尽量安装在靠近电池的地方,

UPS 使用电池模块,必须安装一个电池保护器件(如烙断器或断路器),且电池保护器件应尽重安装在靠近电池的地方,与电池之间的连接应采用最短走线距离。

#### 存储环境

如无需马上安装 UPS,必须将 UPS 存储于室内,以避免过湿或温度过高的环境。蓄电池需要在干燥低温、通风良好的地 方储存,最适宜的储存温度是 20℃~25℃。

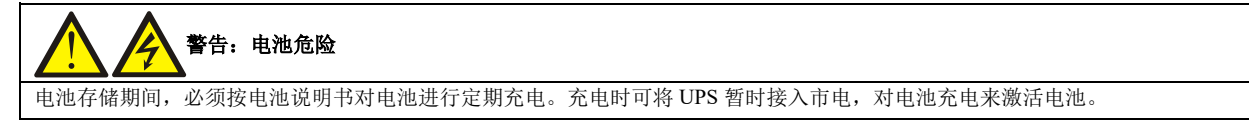

## 2.2.3 安装工具

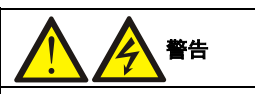

1. 为保证人身安全,带电操作的安装工具必须使用绝缘手套 🍞 进行绝缘处理。

2. 表 2-2 所列工具仅供参考,具体以安装现场需求为准。

| 名称     | 示意图 | 名称    | 示意图                                                                                                    |
|--------|-----|-------|----------------------------------------------------------------------------------------------------|
| 手电钻    | T   | 活动扳手  |                                                                                                    |
| 一字螺丝刀  |     | 十字螺丝刀 |                                                                                                    |
| 人字梯    | A   | 叉车    |                                                                                                    |
| 钻头     |     | 剥线钳   |                                                                                                    |
| 羊角锤    | -   | 斜口钳   |                                                                                                    |
| 绝缘鞋    |     | 防静电手套 |                                                                                                    |
| 电工刀    |     | 扎线带   | 10 million and a second second |
| 绝缘胶布   |     | 绝缘手套  | The second second                                                                                                    |
| 压线钳    |     | 万用表   |                                                                                                    |
| 绝缘力矩扳手 |     | 力矩螺丝刀 |                                                                                                    |

#### 表2-2 工具列表

## 2.3 外部保护器件

必须在 UPS 外部交流电源输入处安装断路器或其它保护器件。本节为合格的安装工程师提供一般性指导。合格的安装工程师应了解有关当地接线规定及其他相关知识。

## 2.3.1 过流

在市电输入配电上加装合适的过流保护装置,安装时应考虑功率电缆电流容量和系统的过载能力要求,热磁断路器的选择,请参考表 2-3。

## 2.3.2 对地漏电流

UPS 上级输入配电采用的漏电流检测装置(RCD) 必须:

- 对配电网络中的直流单向脉冲(A级)敏感
- 对瞬态电流脉冲不敏感
- 是普通敏感度型,在0.3A~1A间可调

漏电流动作断路器(RCCB)必须对配电网络的直流单向脉冲(A级)敏感,对瞬态电流脉冲不敏感,分别如图 2-3.所示。

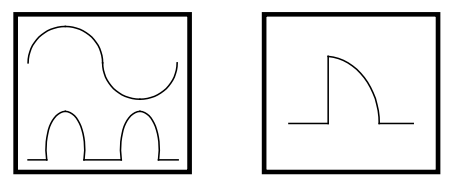

图2-3 RCCB 符号

UPS 内的 RFI 滤波器引入的对地漏电流不超过 3.5mA。建议确认上级输入配电及下级配电(到负载)的每个差动器件的 敏感度。

## 2.3.3 电池输入

如采用维谛技术的电池模块选件,电池模块内置了过流保护装置。否则,外部电池柜应提供直流兼容断路器,为 UPS 及 其电池提供过流保护,断路器的选择,请参考表 2-3。

## 2.4 机械安装

UPS 的安装方式包括两种: 塔式安装和机架式安装, 可根据实际情况选择合适的安装方式。

### 2.4.1 塔式安装

1. 从 UPS 附件中取出支撑座,将1 对支撑座(附件)通过连接扣组装在一起,如图 2-4 所示,平置于安装台面上。

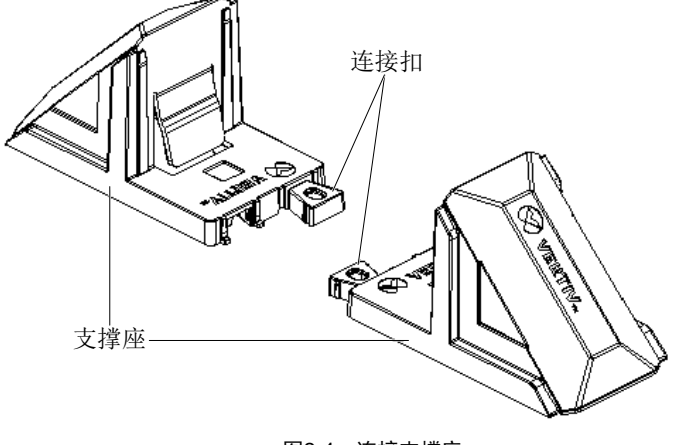

图2-4 连接支撑座

2. 如需安装电池模块,从电池模块附件中取出中间座,将中间座和支撑座通过连接扣组装在一起,如图 2-5 所示。

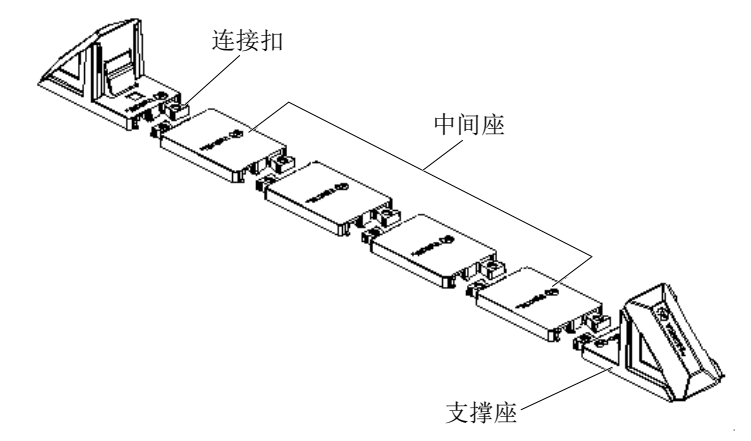

图2-5 安装带中间座的支撑座

3. 将 UPS 放置于支撑座和中间座上,如图 2-6 所示。两组支撑座尽可能远距离放置,以防倾倒 UPS。建议 UPS 前后面 板和对应支撑座之间保持 70mm 的距离。

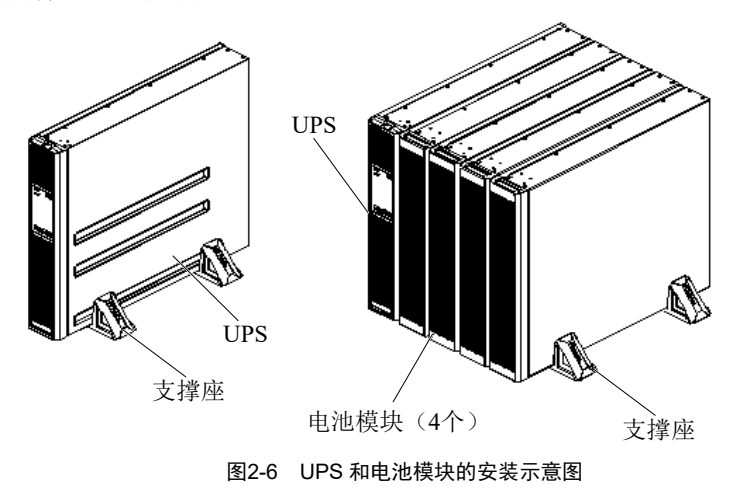

2.4.2 机架式安装

UPS 安装步骤

1. 使用 M4×8 螺钉(8个)将2个挂耳(附件)分别固定在 UPS 的前面板两侧,如图 2-7 所示。

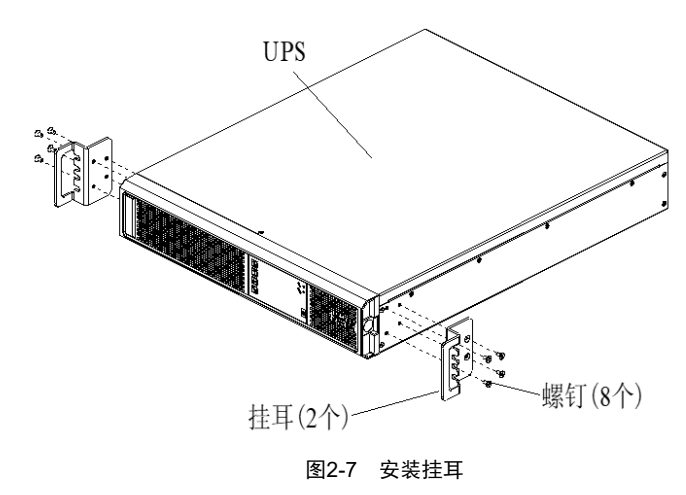

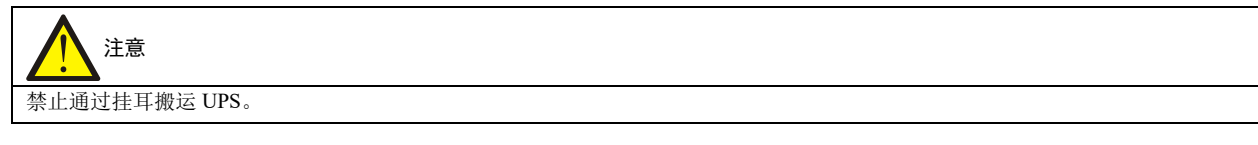

#### 2. 安装导轨。

UPS 采用 2U 导轨,安装步骤如下:

1)从包装箱中取出导轨(左右导轨各一支)、导轨螺钉,按照图 2-8 区分左右导轨,并分别确认其伸缩功能。

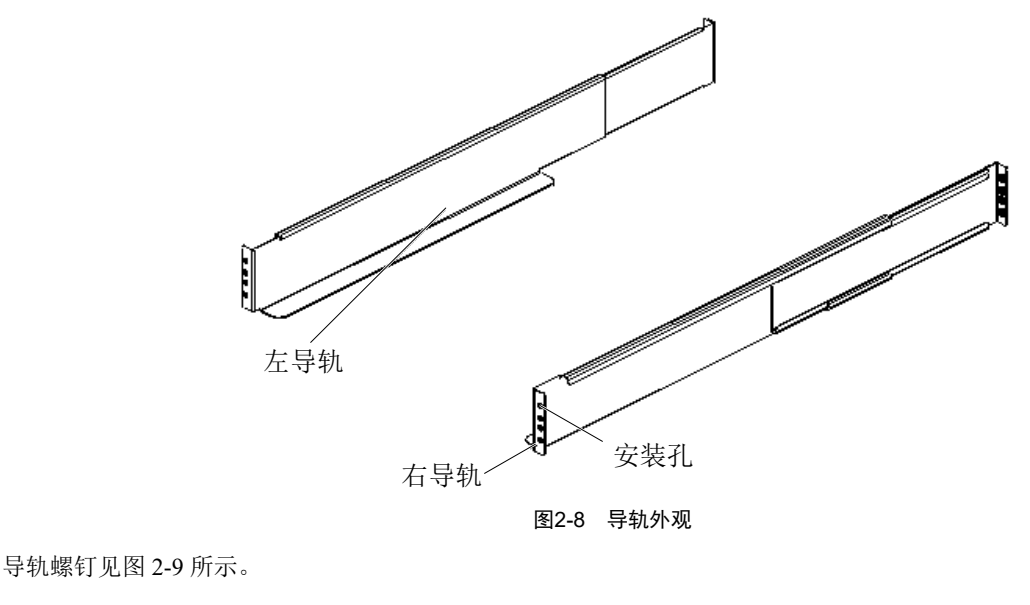

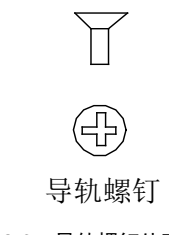

图2-9 导轨螺钉外观

2) 根据机架尺寸调整导轨长度。

3) 将导轨的安装孔对准机架方形孔,用所附的导轨螺钉将导轨固定在机架上,左右导轨各需 4 个导轨螺钉,如图 2-10 所示。

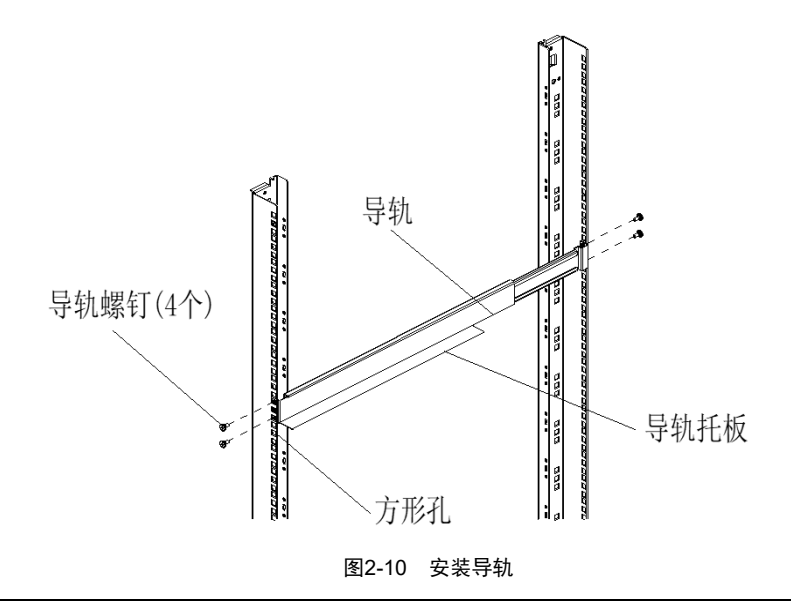

## 1 注意

1. 导轨托板须靠近机架正面。

2. 导轨每端都有4个安装孔(见图2-8),固定导轨时不得使用中间两个安装孔;需使用最上面和最下面的两个安装孔(由上至下

第1个安装孔和第4个安装孔)。

导轨安装完成图如图 2-11 所示。

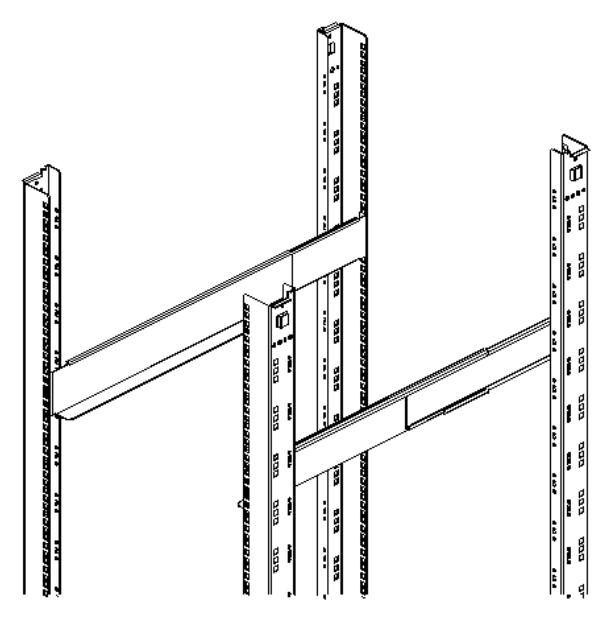

图2-11 导轨安装完成图

3. 将 UPS 置于机架的导轨上, 推入 UPS 直到推不动为止。使用 4 个螺钉将 UPS 通过挂耳固定在机架上, 如图 2-12 所示。

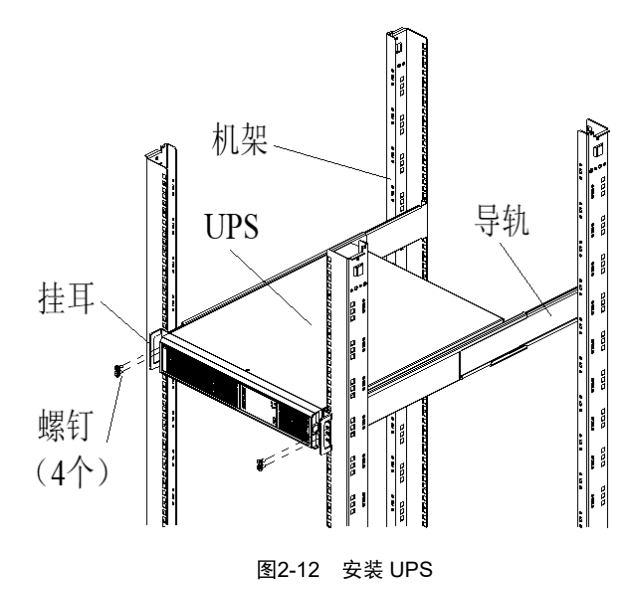

## 电池模块安装步骤

电池模块安装方法与 UPS 安装方法完全相同。重复上述安装步骤,将需要安装的电池模块和 UPS 逐一安装固定到机架上(这里安装了4个电池模块),全部安装完成后,如图 2-13 所示。

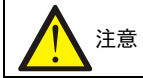

必须首先安装电池模块,并从最底层开始安装,将 UPS 置于最顶层。 禁止通过挂耳搬运电池模块和 UPS。 需两人以上进行安装。

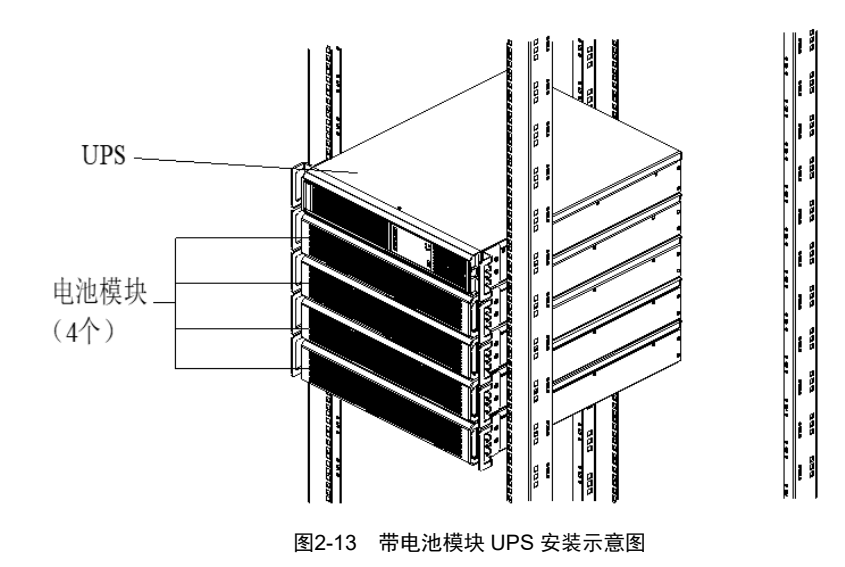

## 2.5 连接功率电缆

UPS 后面板提供输入插座和输出插座,详细信息参见 1.3.2 部件。如果配置电池模块,电池电缆和电池模块一起发货。

## 2.5.1 连接输入插座和负载

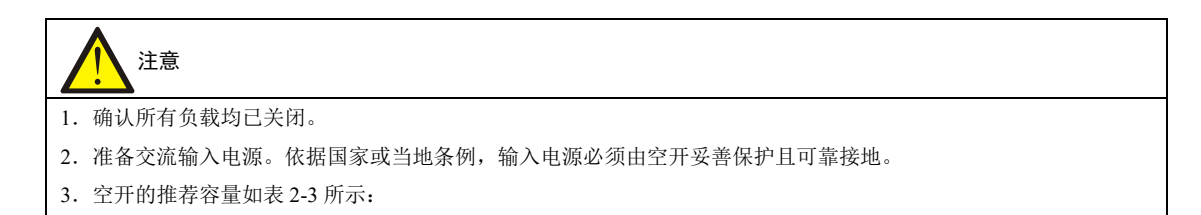

#### 表2-3 UPS 输入空开推荐容量

| 型号           | 输入外接空开 | 电池空开 |
|--------------|--------|------|
| 1kVA(长机、标机)  | 10A    | 63A  |
| 2kVA(长机、标机)  | 16A    | 63A  |
| 3kVA (长机、标机) | 20A    | 63A  |

连接步骤

- 1. 将负载连接至 UPS 后面板的输出插座。(注意:单个输出插座所带负载不能超出 UPS 后面板上标识的容量。)
- 2. 使用附件输入线缆将交流输入连接至 UPS 的输入插座。

## 2.5.2 连接电池线缆

| 注意                                           |
|----------------------------------------------|
| 1. 电池模块里的电池必须为同一厂家、同一型号、同一新旧电池,每节电池额定电压 12V。 |
| 2. 1kVA 机型电池为 3 节串联,串联后额定电池电压为 36V;          |
| 2kVA 机型电池为4节串联,串联后额定电池电压为48V;                |
| 3kVA 机型电池为6节串联,串联后额定电池电压为72V;                |
| 连接电池线缆前,请确认实际的电池容量与 LCD 菜单中的参数设置一致。          |
| 3. 客户进行电池接线时需特别注意,严禁将电池电缆极性反接。               |
| 4. 更换电池模块和连接电池电缆前,必须将 UPS 完全下电,做好端子绝缘防护。     |
| 5. 电池电缆不可以无限加长(建议不长于10米),否则可能会影响 UPS 的正常使用。  |
| 6. 在使用电池模块前,需要闭合其电池空开。                       |

#### 标机与电池模块连接

标机与我司 36/48/72V 电池模块连接方式如图 2-14,使用线缆 ITA2-1k EBC CABLE\_S / ITA2-2k EBC CABLE\_S / ITA2-3k EBC CABLE\_S。从电池模块附件中取出电池电缆,将电池电缆的一端插至 UPS 后面板的外置电池接口,另一端插至电池模块后面板上的对应电池接口,并连接电池数量自动检测线缆与地线线缆。

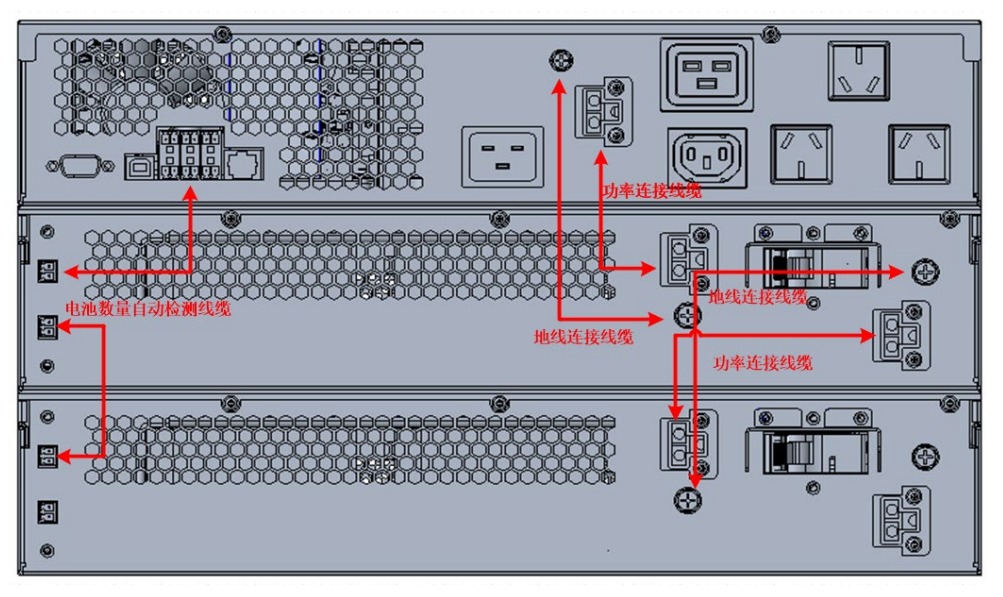

图2-14 UPS 标机与电池模块连接试示意图

#### 长机与电池模块连接

#### 长机与我司电池模块连接

长机与我司电池模块连接方式与标机类似,只是 UPS 与电池模块连接线缆需要使用线缆 ITA2-1k EBC CABLE\_L/ ITA2-2k EBC CABLE\_L/ ITA2-3k EBC CABLE\_L, 该线缆一端通过 OT 端子与 UPS 相连, 另一端的连接方式与标机与电池模块的连接方式完全相同,电池模块之间的连接方式请参考图 2-14。

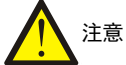

客户进行电池接线时需特别注意,要严格按照线缆及 UPS 所标识的正、负、地连接 UPS 与长机电池模块线缆,同时 不要遗忘连接电池模块数量自动检测线缆。

#### 长机与客户电池模块连接方式

长机与客户电池模块连接线线径及 OT 端子的推荐类型如表 2-4 所示。

表2-4 长机与客户电池模块连线线径及端子推荐

| 电缆截面积(单位:mm <sup>2</sup> ) | 端子类型   |
|----------------------------|--------|
| 线径>=6 或 10AWG 以上           | OT 6-5 |

客户需按照表 2-4 推荐电池线缆线径以及 OT 端子型号自行接线,为避免安全问题,需要特别注意接线步骤及注意事项。 客户自行配电的外接电池组接线原理图如图 2-15 所示。

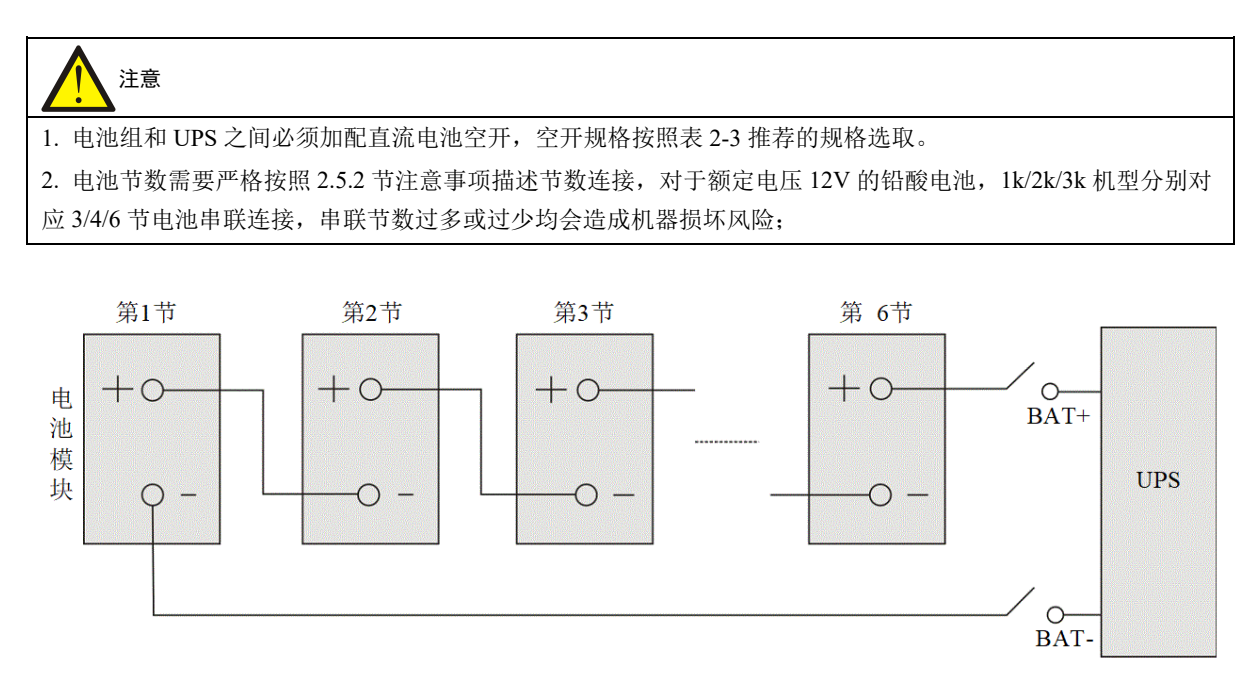

图2-15 电池组接线原理意图

## 第三章 UPS 常见操作

本章详细描述 UPS 的操作步骤。

运行操作时,可能随时出现蜂鸣器报警。按 3 秒可消除声音告警。

警告:保护盖板后存在危险市电或电池电压

1. 需工具才可打开的保护盖板后的部件为用户不可操作部件。

2. 只有合格维护人员才允许打开此类保护盖板。

## 3.1 UPS 开机

UPS 必须安装完毕,并由工程师调试正常,且外部输入空开已闭合,方可执行开机步骤。

开机前检查:

- 1. UPS 输入插座和输出插座是否正确、可靠连接。
- 2. 检查电池安装和接线连接正确,电池正、负极性正确。
- 3. 通讯电缆是否可靠连接。
- 4. 测量并确认市电电压、频率等正常。
- 5. 检查 UPS 后端干接点 REPO 接口短接线缆接线端子是否可靠连接。
- 6. 检查其余1、2、3、5、6输入/输出干接点是否有接线端子连接,出厂默认应为空置。

开机步骤如下:

- 1. 闭合 UPS 外部输入空开。
- 2. 整流器进入正常运行状态后约 30 秒,整流器启动完毕。
- 3. 按住电源开关键 2 秒, 直到 LCD 弹出确认对话框。(注意, 如果电池未接入, 长按电源键, 无对话框弹出。)
- 4. 使用 了 或 移动光标,按 键选择"是",则运行指示灯(绿灯)闪烁,逆变开启,此时运行指示灯亮。
- 5. 查看逆变输出电压正常后闭合输出空开。
- 6. 如电池未接入,告警指示灯变为黄色;如电池接入,告警指示灯灭。

7. 如果 UPS 是首次启动,则会打开"首次开机引导"以设置 UPS 的基本参数, 3.2 节介绍了开机引导的相关设置。有关 UPS 显示功能和设置的详细说明,请参考第四章"操作显示面板"。

## 3.2 首次开机引导设置

## 3.2.1 欢迎页

UPS 整机首次上电时会进入如图 3-1 所示的开机引导页面,引导用户对 UPS 的基本参数进行设置。点击"下一步",则进入引导页面 (2/4)。

有关 UPS 按键的使用说明请参考 4.1.3 节内容,根据每个按键的功能进行操作。

| 首次开机引导 | (1/4) |
|--------|-------|
| 感谢使用维ィ | TUPS  |
|        | 下一步>> |
|        |       |

图3-1 首次开机引导界面(1)

## 3.2.2 语言和时间设置

在此界面设置 LCD 显示的语言和系统日期、时间,如图 3-2,点击"下一步",则进入引导页面 (3/4)。

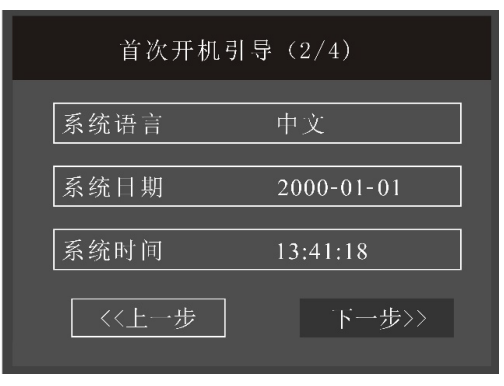

图3-2 首次开机引导界面(2)

## 3.2.3 输出和电池参数设置

在此界面设置输出电压、输出频率和本机电池总安时数(根据用户实际接的电池数量进行设置,后续还可在设置中进行 更改),如图 3-3 所示,点击"**下一步**",则进入引导页面(4/4)。

| 首次开机引导   | (3/4)     |
|----------|-----------|
|          |           |
| 输出电压     | 220V      |
|          |           |
| 输出频率     | 50Hz,旁路使能 |
|          |           |
| 本机电池总安时数 | 16 Ah     |
| 〈〈上一步    | 下一步>>     |

图3-3 首次开机引导界面(3)

当标机或长机配置我司电池模块时,本机电池总安时数设置值可参考表 3-1;

当长机外接客户大电池时,本机电池总安时数则需设为大电池的安时数,建议客户选用的大电池容量为 32Ah~160Ah。

# 注意

1、标机不建议外配大电池;

- 2、如果本机电池总安时数设置不准确,则会影响 UPS 的充电电流和备电时间;
- 3、如果本机电池总安时数设置值高于实际电池安时数,可能增加电池鼓包的风险;
- 4、标机默认带 2 个电池模块具备均充功能,最多带 5 个电池模块可具备均充功能。

| 机型     | 1   | k   | 2k  |     | 3k  |     |
|--------|-----|-----|-----|-----|-----|-----|
| 电池模块数量 | 标机  | 长机  | 标机  | 长机  | 标机  | 长机  |
| 0      | 7   | 0   | 8   | 0   | 8   | 0   |
| 1      | 21  | 14  | 24  | 16  | 24  | 16  |
| 2      | 35  | 28  | 40  | 32  | 40  | 32  |
| 3      | 49  | 42  | 56  | 48  | 56  | 48  |
| 4      | 63  | 56  | 72  | 64  | 72  | 64  |
| 5      | 77  | 70  | 88  | 80  | 88  | 80  |
| 6      | 91  | 84  | 104 | 96  | 104 | 96  |
| 7      | 105 | 98  | 120 | 112 | 120 | 112 |
| 8      | 119 | 112 | 136 | 128 | 136 | 128 |
| 9      | 133 | 126 | 152 | 144 | 152 | 144 |
| 10     | 147 | 140 | 168 | 160 | 168 | 160 |

表3-1 电池安时数与机型、电池模块数量的对应关系

## 3.2.4 结束页

在此界面, UPS 将显示如图 3-4 所示的信息, 点击"完成", 则进入流程图页面, 用户即可正常使用 UPS。

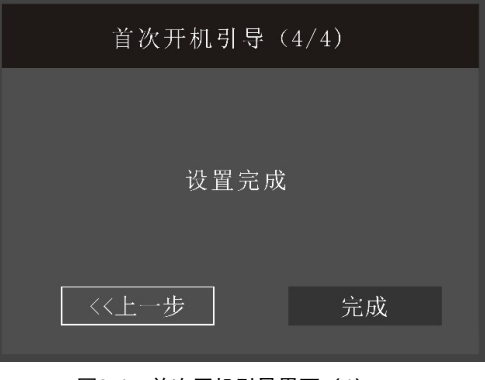

## 图3-4 首次开机引导界面(4)

## 3.3 UPS 运行模式的切换

UPS 运行模式主要分为正常模式、旁路模式和电池模式,有关的详细介绍请参考 1.5 UPS 状态及运行模式。

| 注意      |
|---------|
| 逆变工作模式包 |

逆变工作模式包括正常模式(市电逆变)和电池模式(电池逆变)。

## 3.3.1 正常模式到电池模式的切换

UPS 通常会以"正常"模式运行,除非断开市电;在市电断开后,UPS 将自动进入电池模式。如需将 UPS 切换回正常模式,恢复市电,UPS 将再次切换到正常模式。

## 3.3.2 逆变工作模式到旁路模式的切换

待机状态下,长按电源开关键。如果整流器和逆变器工作状态均正常,则系统弹出如图 3-5 所示对话框,选择"是",则 开启 UPS。

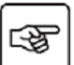

(注意,必须是有电池情况长按才生效)。

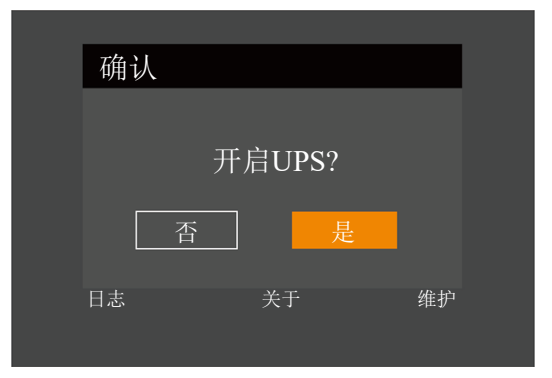

图3-5 开启 UPS

逆变工作模式下,长按电源开关键。如果旁路正常,则弹出图 3-6 所示界面,选择"转换到旁路"点击"是"则切换到 旁路工作模式;选择"关闭 UPS"点击"是"则关闭 UPS 输出。

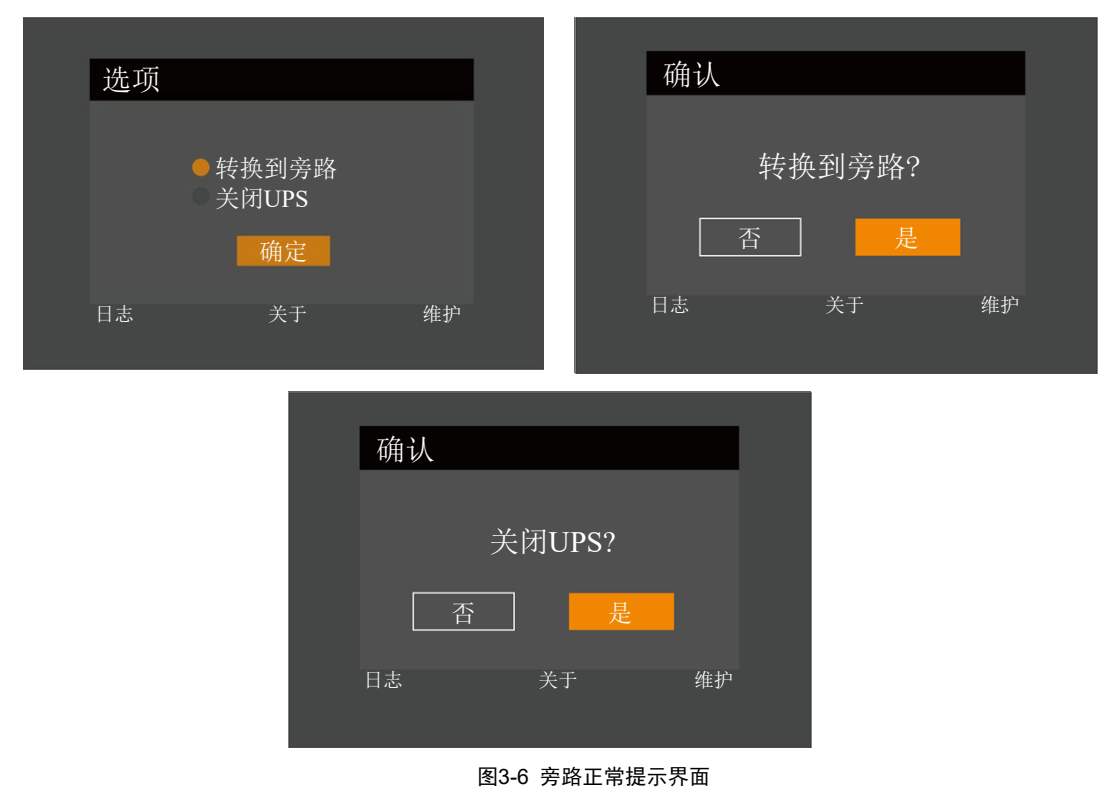

逆变工作模式下,长按电源开关键。如果旁路异常,则弹出对话框"关闭 UPS?",选择"是",则关闭 UPS 输出。

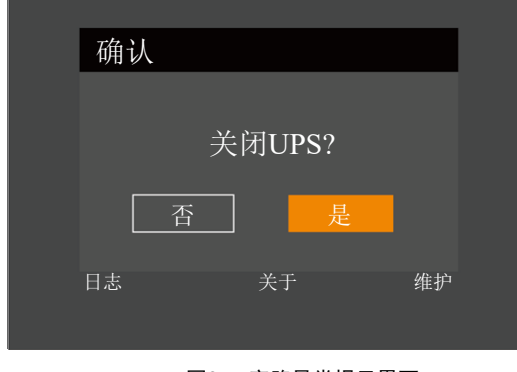

## 图3-7 旁路异常提示界面

**注意** 旁路模式下,负载的供电由市电电源直接提供,而非逆变器输出的纯净电源。

## 3.3.3 旁路模式到逆变工作模式的切换

旁路模式下,长按电源开关键。

如果 ECO 模式未开启,则弹出如图 3-8 所示的对话框。选择"开启 UPS",点击"是"则切换到逆变工作模式;选择"关闭 UPS"并点击"是"则关闭 UPS 输出。

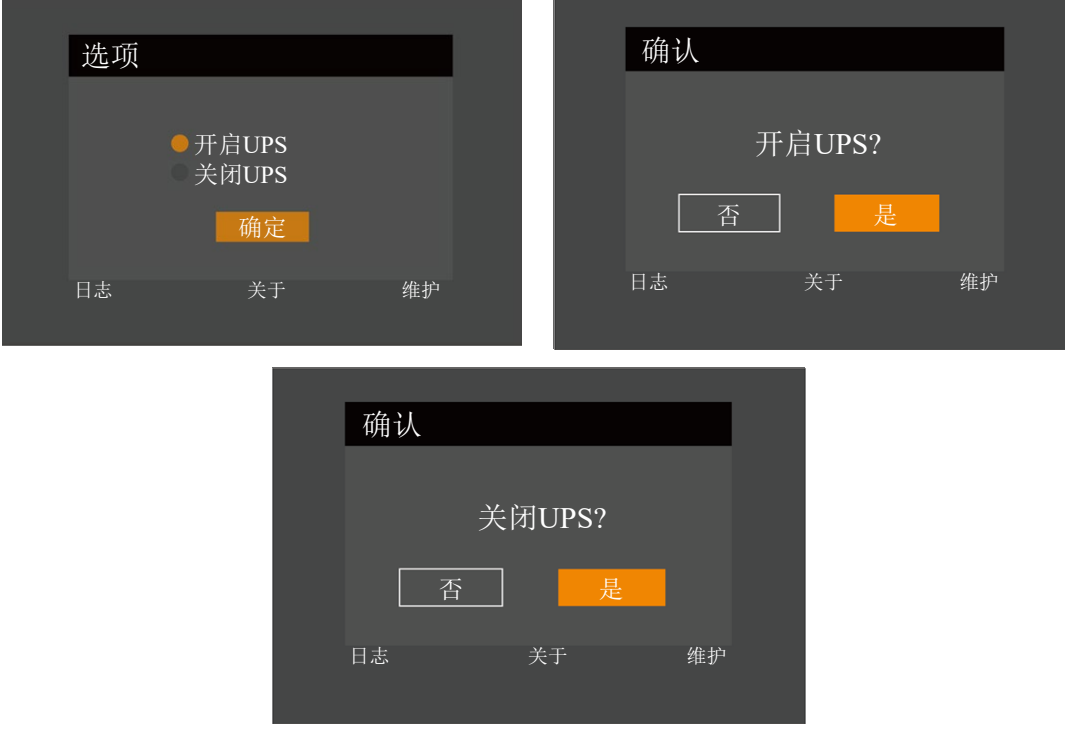

#### 图3-8 旁路转逆变模式
如果 ECO 模式已开启,则弹出对话框"关闭 UPS?"。选择"是",则关闭 UPS 输出。

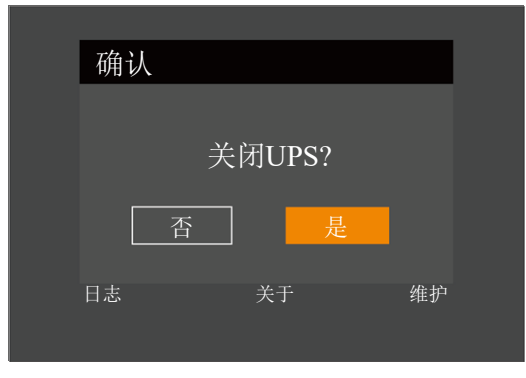

图3-9 ECO已开启对话框

## 3.4 UPS 完全关机

对于用户自行配电的 UPS 系统,如需将 UPS 与交流电源进行隔离,应断开外部输入空开。

## 3.5 紧急停机(REPO)

UPS 后部的紧急停机(REPO)端口用于在紧急情况下(如火灾、水灾等)关闭 UPS。系统将关闭整流器、逆变器,并迅速切断负载供电(包括逆变和旁路输出),且电池停止充电或放电。如需紧急停机,请拔下 REPO 的接线端子即可。如 UPS 仍有主路输入,则 UPS 控制电路仍带电,但 UPS 输出已关闭。如需彻底切换 UPS 的市电电源,应断开 UPS 的外部主路输入空开。

## 3.6 自动启动

ITA2 可以实现有电池自启机和无电池自启机。 有电池时,市电停电时,UPS 通过电池给负载供电,直至电池放电至电池放电终止电压,UPS 停止输出。 无电池模式下,逆变开启,此时市电断电,UPS 将停止供电。 这两种情况下,满足以下条件后,UPS 将自动重新启动,恢复输出供电。

- 市电恢复
- UPS 已设置自动启动功能

• 自动启动延时过程中, UPS 给电池充电,以防止市电再次停电给负载设备带来断电危险(有电池时)。 如 UPS 未设置自动启动功能,可通过按电源开关键手动启动 UPS。

## 3.7 更改设置页密码

**设置页的默认密码是 111111 (六个)。**必须使用当前密码来更改密码。我们建议您将密码设为默认值,以保护系统和设备。如果更改了密码,请记录新密码并将其存储在可访问的位置以供以后检索。

用户如需更改设置页密码,请按照以下步骤操作:

1. 设备上电后,在主菜单屏,按方向键 可或 可以切换光标焦点以选择"设置"菜单。见图 3-10。

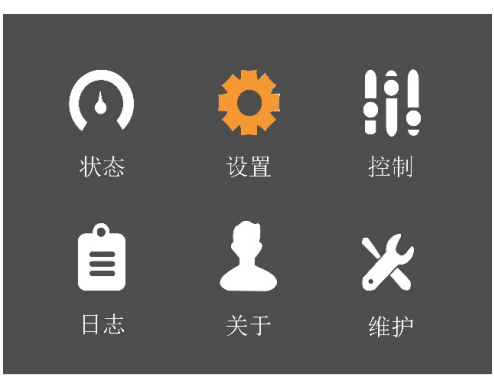

图3-10 主菜单屏

2. 按 键,系统弹出图 3-11 左图所示对话框。在密码输入页,使用 选择第一个数字(从 0 到 9),按 移动到 下一位数字,重复选择每位数字,然后按 提交密码,密码正确即可访问设置页,如图 3-11 右图。

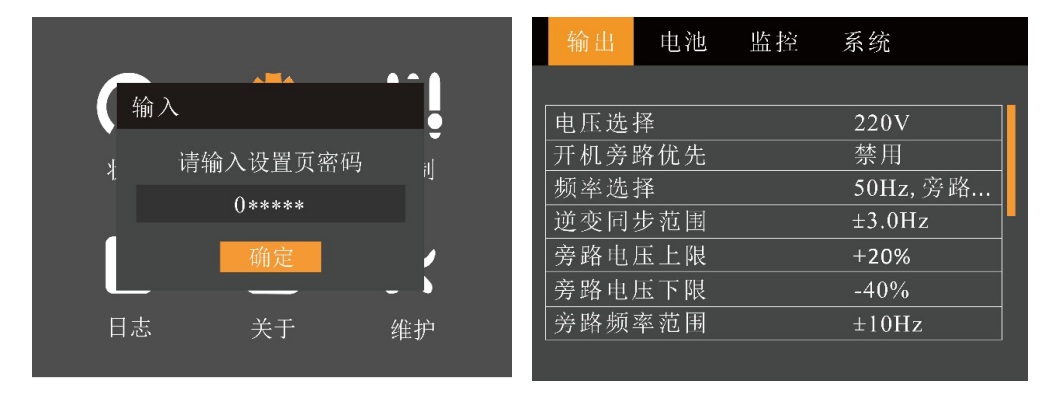

图3-11 输入设置页密码

3. 按 键将光标移至"监控"子菜单,见图 3-12。

| 输出    | 电池       | 系统         |  |
|-------|----------|------------|--|
|       |          |            |  |
| 语言    |          | 中文         |  |
| 日期    |          | 2020-03-18 |  |
| 时间    |          | 11:18:12   |  |
| 屏幕显示  | 示方向      | 自动旋转       |  |
| 声音报警  | <u>冬</u> | 启用         |  |
| UPS通信 | 地址       | 1          |  |
| IP获取方 | ī式       | 动态获取       |  |
|       |          |            |  |

图3-12 监控界面

4. 按 键, 然后按方向键 可选择"更改设置页密码", 见图 3-13。

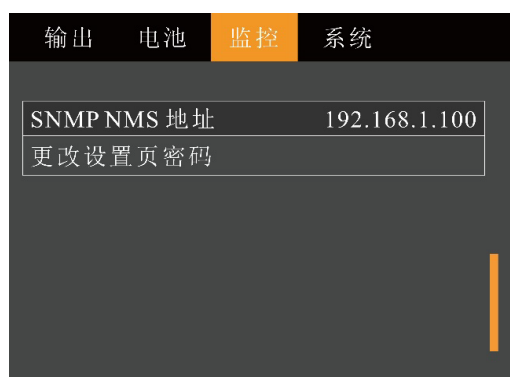

图3-13 更改设置页密码

5. 按 键,系统弹出如下对话框,见图 3-14。

| 输出          | 电池  | 监控     | 系统 |       |
|-------------|-----|--------|----|-------|
| SNMI        | 输入  |        |    | 1.100 |
| <u>更戊</u> 1 | 请输入 | 入设置页   | 密码 |       |
|             |     | 0***** |    |       |
|             |     | 确定     |    |       |
|             |     |        |    |       |
|             |     |        |    |       |

图3-14 输入设置页密码

6. 输入当前密码,然后按 键确认,系统提示输入新密码,见图 3-15。

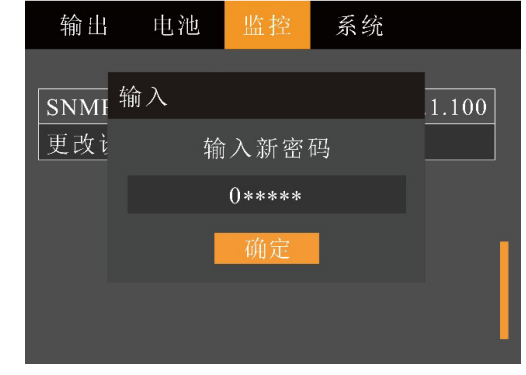

图3-15 输入新密码

7. 用户可输入新密码,然后按 键确认,系统提示确认新密码,见图 3-16。

| 输出          | 电池      | 监控            | 系统 |       |
|-------------|---------|---------------|----|-------|
| SNMI<br>更改ì | 输入<br>确 | 认新密<br>0***** | 码  | 1.100 |
|             |         | 确定            |    |       |

图3-16 确认新密码

8. 确认密码无误后,按 键,然后系统提示密码更改成功,见图 3-17。

| 输出          | 电池       | 监控           | 系统  |       |
|-------------|----------|--------------|-----|-------|
| SNMI<br>更改i | 提示<br>更ī | <b>汝密码</b> 成 | 文功! | 1.100 |
|             | l        | 确定           |     |       |

图3-17 更改密码成功

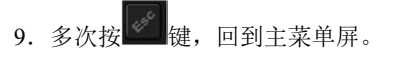

## 3.8 选择显示语言

LCD 可以选择中文和英语两种语言显示。

执行以下步骤选择所需语言:

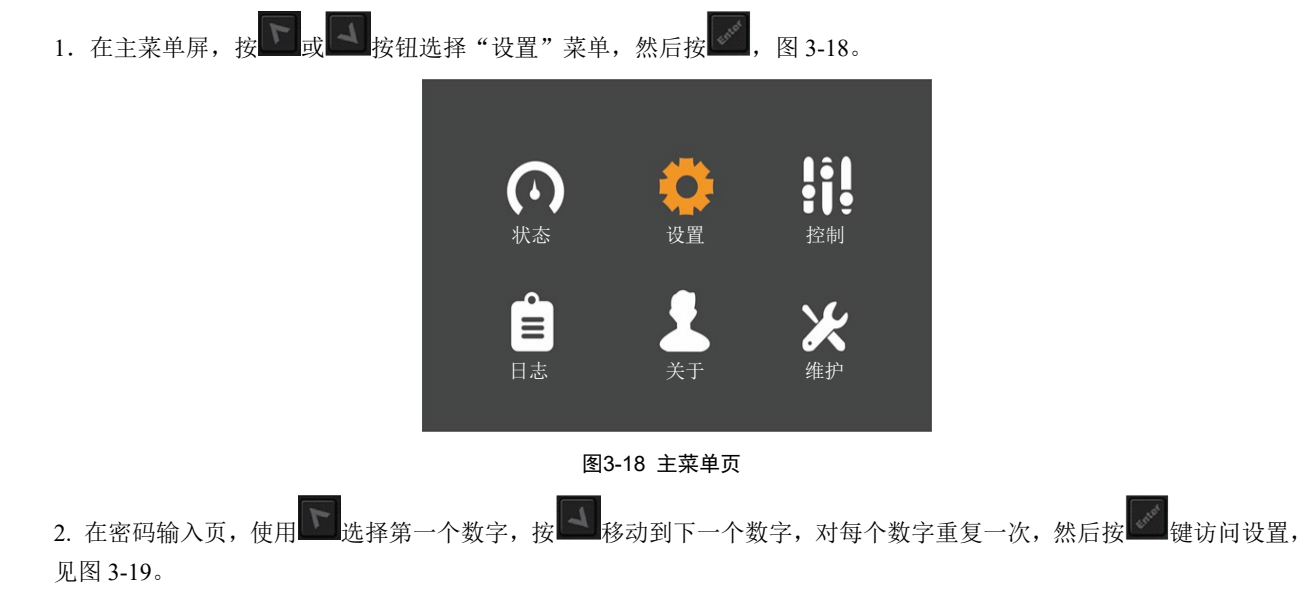

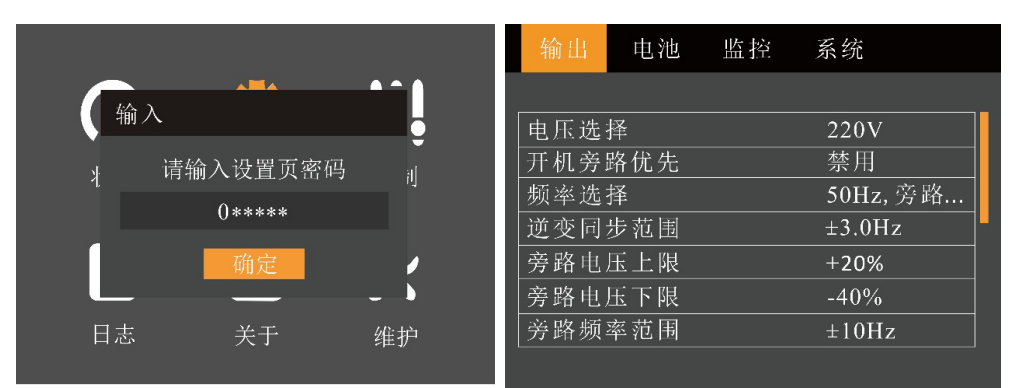

图3-19 密码输入页和设置页首页

| 3. | 使用 或 按钮选择"出   | 监控"选项卡,然后按                                                                                                    | 、见图 3-20。                                                                     |
|----|---------------|----------------------------------------------------------------------------------------------------|-------------------------------------------------------------------------------|
|    |               | 输出 电池 出                                                                                                    | a控 系统                                                                         |
|    |               |                                                                                                    |                                                                               |
|    |               | 语言                                                                                                    | 中文                                                                            |
|    |               | 日期                                                                                                    | 2020-03-18                                                                    |
|    |               | 时间                                                                                                    | 11:18:12                                                                      |
|    |               | 屏幕显示方向                                                                                                    | 自动旋转                                                                          |
|    |               | _ 戸                                                                                                    |                                                                               |
|    |               | UPS通信地址<br>IDが販去式                                                                                                    |                                                                               |
|    |               |                                                                                                    |                                                                               |
|    |               |                                                                                                    |                                                                               |
|    |               | <u>图</u> 3                                                                                                    | -20 监控界面                                                                      |
|    |               |                                                                                                    |                                                                               |
| 4. | 使用 移动光标到"语言"  | "然后按,见图 3-2                                                                                                    | 21.                                                                           |
| 4. | 使用 移动光标到"语言"  | "然后按 <b>上,</b> 见图 3-1                                                                                                    | 21。<br>空 系统                                                                   |
| 4. | 使用 移动光标到"语言'  | "然后按 <mark>《</mark> ,见图 3-3<br>输出 电池  监打                                                                                                    | 21。<br>空 系统                                                                   |
| 4. | 使用 移动光标到"语言"  | "然后按 , 见图 3-3<br>输出 电池 监打<br>语言                                                                                                    | 21。<br>空 系统<br><u>中文</u>                                                      |
| 4. | 使用 移动光标到"语言"  | "然后按 《 见图 3-3<br>输出 电池 监打<br>语言<br>日期                                                                                                    | 21。<br>空 系统<br><u>中文</u><br>2020-03-31                                        |
| 4. | 使用 移动光标到"语言'  | "然后按 <sup>《》</sup> ,见图 3-<br>输出 电池 监打<br>语言<br>日期<br>时间                                                                                                    | 21。<br>空 系统<br><u>中文</u><br>2020-03-31<br>09:41:14                            |
| 4. | 使用 移动光标到"语言   | <ul> <li>然后按</li> <li>输出 电池 监打</li> <li>语言</li> <li>日期</li> <li>时间</li> <li>屏幕显示方向</li> </ul>                                                                  | 21。<br>空 系统<br><u>中文</u><br>2020-03-31<br>09:41:14<br>自动旋转                    |
| 4. | 使用 移动光标到"语言"  | <ul> <li>然后按</li> <li>, 见图 3-3</li> <li>输出 电池 监打</li> <li>语言</li> <li>日期</li> <li>时间</li> <li>屏幕显示方向</li> <li>声音报警</li> </ul>                                  | 21。<br>室 系统<br><u>中文</u><br>2020-03-31<br>09:41:14<br>自动旋转<br>启用              |
| 4. | 使用 移动光标到"语言'  | <ul> <li>然后按 → 、 见图 3</li> <li>输出 电池 监打</li> <li>语言</li> <li>日期</li> <li>时间</li> <li>屏幕显示方向</li> <li>声音报警</li> <li>UPS通信地址</li> </ul>                          | 21。<br>空 系统<br><u>中文</u><br>2020-03-31<br>09:41:14<br>自动旋转<br>启用<br>1         |
| 4. | 使用 不移动光标到"语言" | <ul> <li>然后按</li> <li>, 见图 3-3</li> <li>输出 电池 监打</li> <li>语言</li> <li>日期</li> <li>时间</li> <li>屏幕显示方向</li> <li>声音报警</li> <li>UPS通信地址</li> <li>IP通信地址</li> </ul> | 21。<br>室 系统<br><u>中文</u><br>2020-03-31<br>09:41:14<br>自动旋转<br>启用<br>1<br>动态获取 |
| 4. | 使用 移动光标到"语言"  | <ul> <li>然后按</li> <li>, 见图 3-3</li> <li>输出 电池 监打</li> <li>语言</li> <li>日期</li> <li>时间</li> <li>屏幕显示方向</li> <li>声音报警</li> <li>UPS通信地址</li> <li>IP通信地址</li> </ul> | 21。<br>空 系统<br><u>中文</u><br>2020-03-31<br>09:41:14<br>自动旋转<br>启用<br>1<br>动态获取 |

- 5. 使用方向键选择语言,然后按 。此时,LCD 中所有文字将以所选语言显示。
- 6. 多次按 回到主菜单屏。

## 3.9 更改当前日期和时间

如需更改系统日期和时间,执行以下步骤:

在主菜单屏,选择"设置"菜单,然后按

 ①,见图 3-22。

图3-22 主菜单页

2. 在密码输入页,使用 选择第一个数字,按 移动到下一个数字,对每个数字重复一次,然后按 访问设置, 见图 3-23。

|              | 输出电                                     | 池 监控 系统  |
|--------------|-----------------------------------------|----------|
|              |                                         | 1        |
|              | ♀   电压选择                                | 220V     |
| * 请输入设置页密码 。 |                                         | 先 禁用     |
| 0            | 1 频率选择                                  | 50Hz, 旁路 |
| 0*****       | 逆变同步范                                   | 围 ±3.0Hz |
| 确定           | ● 旁路电压上                                 | 限 +20%   |
|              | 旁路电压下                                   | 限 -40%   |
| 日志 关于 维护     | 当 · · · · · · · · · · · · · · · · · · · | 围 ±10Hz  |
|              |                                         |          |

图3-23 密码输入页和设置页首页

3. 使用 \_\_\_\_\_\_ 按钮选择"监控"选项卡,然后按 \_\_\_\_\_,见图 3-24。

| 输出    | 电池  |            | 系统   |  |  |  |
|-------|-----|------------|------|--|--|--|
|       |     |            |      |  |  |  |
| 语言    |     |            | 中文   |  |  |  |
| 日期    |     | 2020-03-18 |      |  |  |  |
| 时间    |     | 11:18:12   |      |  |  |  |
| 屏幕显法  | 示方向 |            | 自动旋转 |  |  |  |
| 声音报   | 警   |            | 启用   |  |  |  |
| UPS通信 | 盲地址 |            | 1    |  |  |  |
| IP获取フ | 方式  |            | 动态获取 |  |  |  |
|       |     |            |      |  |  |  |

图3-24 监控界面

4. 使用 移动光标到"日期"或"时间"然后按 确认,见图 3-25。

| 输出 电池 监控 | 系统                  | 输出 电池 监 | 控 系统             |
|----------|---------------------|---------|------------------|
|          |                     |         |                  |
| 语言       | 中文                  | 语言      | 中文               |
| 日期       | 20 <u>2</u> 0-03-31 | 日期      | 2020-03-31       |
| 时间       | 09:41:25            | 时间      | <u>0</u> 9:41:32 |
| 屏幕显示方向   | 自动旋转                | 屏幕显示方向  | 自动旋转             |
| 声音报警     | 启用                  | 声音报警    | 启用               |
| UPS通信地址  |                     | UPS通信地址 |                  |
| IP通信地址   | 动态获取                | IP通信地址  | 动态获取             |
| L        |                     | L       |                  |

图3-25 更改日期和时间

- 5. 使用 选择要更改的数字,使用 选择正确的数字。重复此操作,设置完毕后按
- 6. 多次按 回到主菜单屏。

# 第四章 操作显示面板

本章详细介绍 UPS 操作显示面板的各部件功能和使用方法,并提供 LCD 显示信息,包括 LCD 显示屏类型、详细菜单信息、提示窗信息和 UPS 告警列表。

## 4.1 简介

UPS 前面板提供操作显示面板。通过操作显示面板,可对 UPS 进行操作控制和查询 UPS 的所有参数、UPS 和电池状态 以及告警信息。

如图 4-1,操作显示面板提供 LCD、菜单控制键、LED 指示灯(运行指示灯和告警指示灯)。

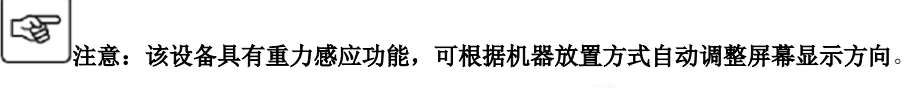

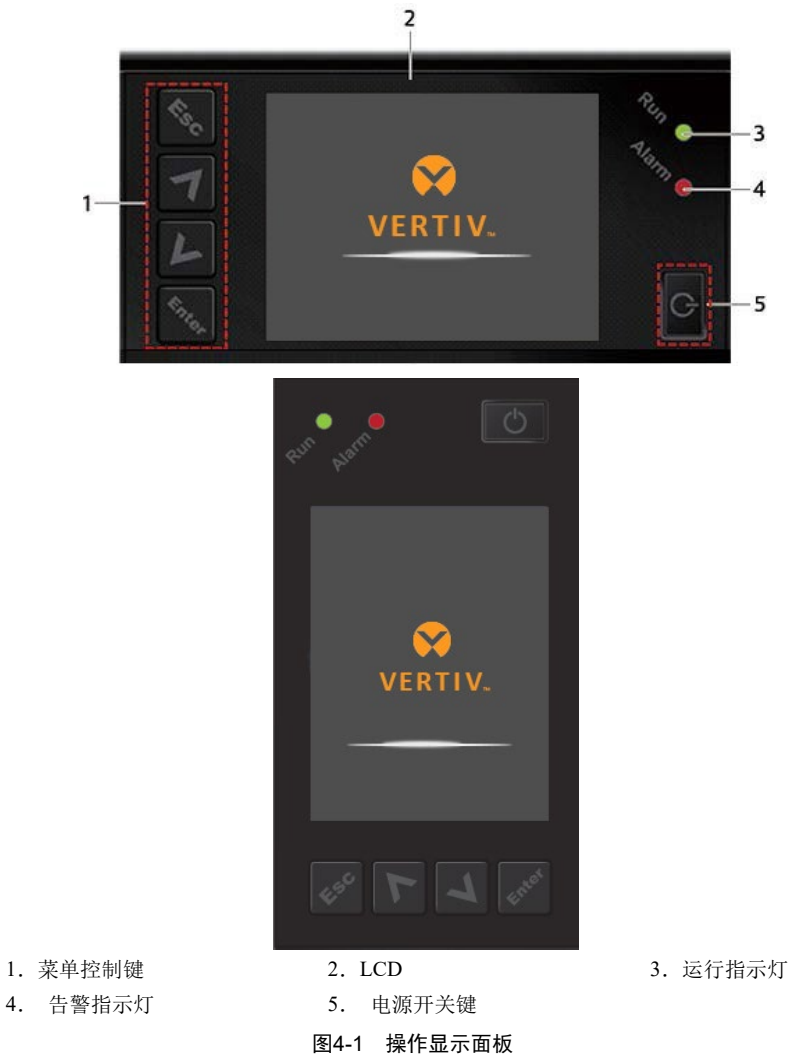

#### 4.1.1 LED 指示灯

LED 指示灯包括运行指示灯和告警指示灯。指示灯状态描述见表 4-1。

表4-1 指示灯状态描述

| 指示灯   | 颜色 | 状态 | 意义              |
|-------|----|----|-----------------|
|       |    | 常亮 | UPS 有输出         |
| 运行指示灯 | 绿色 | 闪烁 | 逆变器正在启动         |
|       |    | 灭  | UPS 无输出,且逆变器不工作 |
|       | 黄色 | 常亮 | 有告警产生           |
| 告警指示灯 | 红色 | 常亮 | 有故障产生           |
|       | 无  | 灭  | 无告警、无故障         |

#### 4.1.2 声音告警(蜂鸣器)

UPS 在运行过程中可伴随有如表 4-2 所述两种不同的声音告警。

| 告警声            | 意义                              |
|----------------|---------------------------------|
| 持续鸣叫           | UPS 发生故障时(例如:输出短路),发出此告警声       |
| 每隔 0.5 秒鸣叫 1 次 | UPS 发生紧急告警时(例如:逆变器过载),发出此告警声    |
| 每隔1秒鸣叫1次       | UPS 发生较紧急告警时(例如: 电池低压告警),发出此告警声 |
| 每隔 3.3 秒鸣叫 1 次 | UPS 发生一般告警时,发出此告警声              |

表4-2 声音告警描述

#### 4.1.3 LCD 和功能按键

操作显示面板上提供 LCD 显示屏和 5 个功能按键,见表 4-3。

表4-3 功能按键描述

| 功能按键 | 丝印      | 描述                |
|------|---------|-------------------|
| 确认键  | Contar. | 用于确认或进入等操作        |
| 上翻页键 | 7       | 用于上翻、向左或增加数值等操作   |
| 下翻页键 | L       | 用于下翻、向右等操作;       |
| 退出键  | 1. S.C. | 用于返回、退出、取消或禁止等操作  |
| 电源按键 | G       | 用于开机、关机或切换旁路模式等操作 |

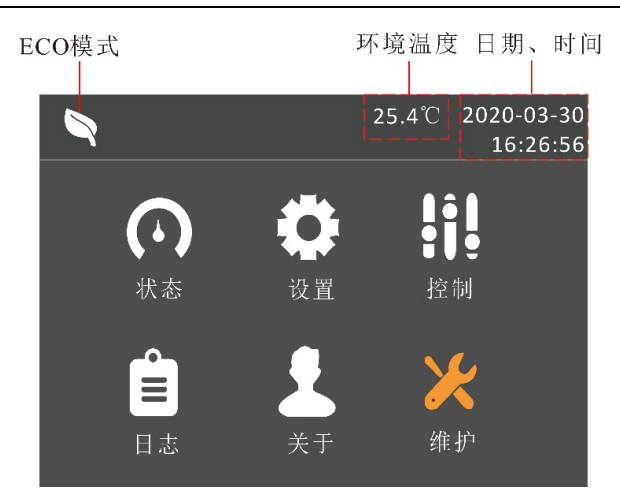

图4-2 LCD 显示屏示意图

LCD 显示界面友好,通过 LCD 显示菜单界面,用户可方便地浏览 UPS 的输入、输出、负载和电池参数,及时获得 UPS 的当前状态和告警信息,并进行相关功能设置和控制操作,UPS 主菜单界面如图 4-2。 LCD 还可提供历史告警记录供用户查询,给故障诊断提供可靠依据。

## 4.2 LCD 菜单结构

LCD 菜单结构如图 4-3 示。

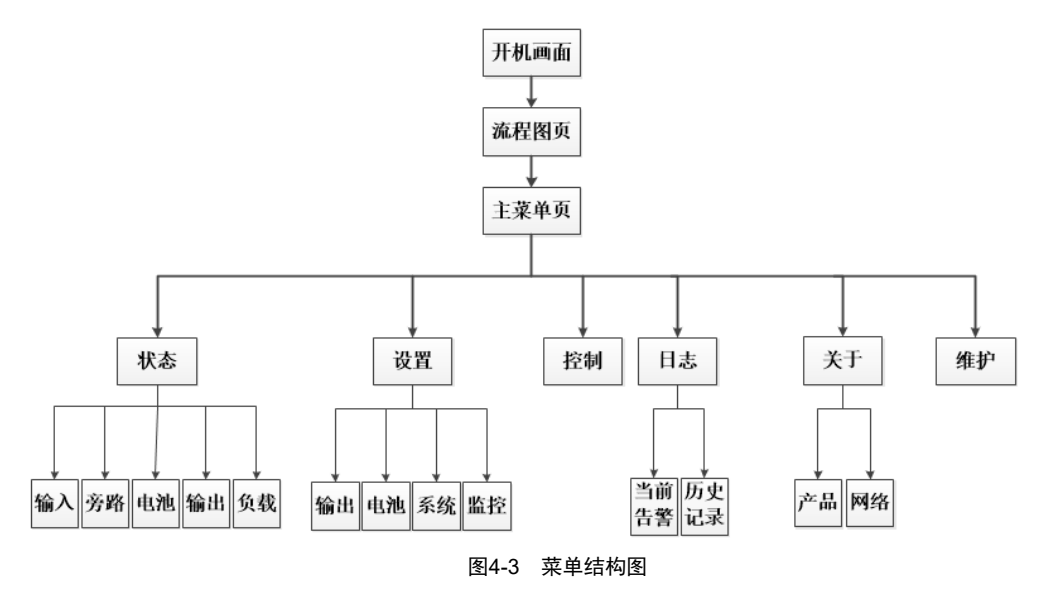

### 4.3 LCD 显示屏类型

#### 4.3.1 启动屏

UPS 启动时开始执行自检,LCD 显示启动屏,持续约 10 秒,如图 4-4 示。

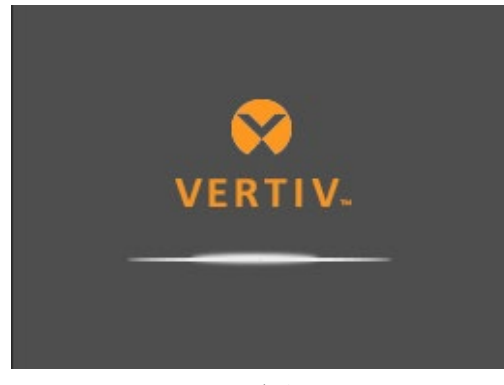

#### 图4-4 启动屏

#### 4.3.2 流程图屏

UPS 完成自检后, LCD 显示如图 4-5 所示流程图屏。

流程图屏是整个 UPS 的状态总览,包括输入、旁路、整流器、电池、逆变器、输出等各模块的运行状态。处于工作状态 的模块以彩色显示,非工作状态的模块以灰色显示。

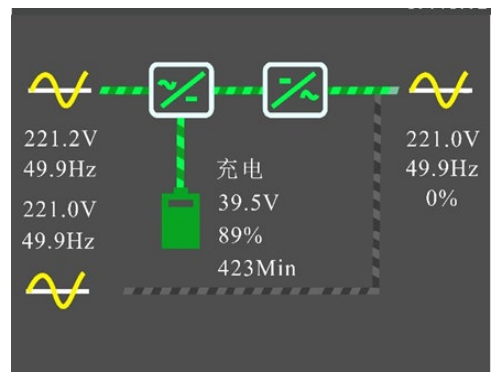

图4-5 流程图屏

在流程图屏下按 即可进入主菜单屏。

#### 4.3.3 主菜单屏

主菜单屏包含6个图标:状态、设置、控制、日志、关于和维护。见图4-6。

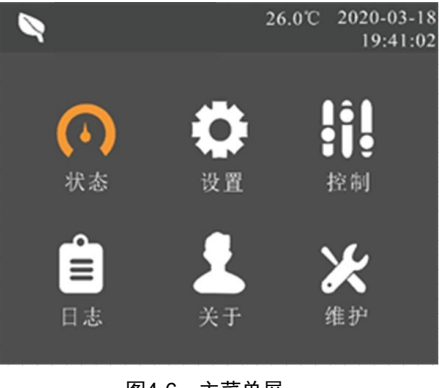

图4-6 主菜单屏

在主菜单屏按 可以返回流程图屏。按 或 可以切换光标焦点,以选择想要查看的子页面,按下 键 键可以进入相应的子页面。

#### 4.3.4 子菜单屏

子菜单屏包含 UPS 的参数显示和选项设置等详情。

进入子菜单屏后,如果存在选项卡,则光标焦点在选项卡上。此时可通过按 或 来切换选项卡。按下 则光标焦点切换到首个条目上。

进入子菜单页后,如果不存在选项卡,则光标焦点停留在首个条目上。

按下「可以回到上层菜单。

#### 状态页

状态页主要包括输入、旁路、电池、输出、负载等子菜单。 显示界面如下所示:

| 输入    | 旁路    | 电池 | 输出           | 负载      |       | 输入    | 旁路         | 电池 | 输出    | 负载 |
|-------|-------|----|--------------|---------|-------|-------|------------|----|-------|----|
|       |       |    |              |         |       |       |            |    |       |    |
| 相电压   | (V)   |    | 219.6        |         |       | 相电压(  | V)         |    | 220.2 |    |
| 相电流   | (A)   |    | 0.2          |         |       | 频率(Hz | <u>;</u> ) |    | 50.00 |    |
| 频率(H  | [z)   |    | 49.97        |         |       |       |            |    |       |    |
| 功率因   | 数     |    | 0.78         |         |       |       |            |    |       |    |
| 电量(kV | Wh)   |    | 0            |         |       |       |            |    |       |    |
|       |       |    |              |         |       |       |            |    |       |    |
|       |       |    |              |         |       |       |            |    |       |    |
|       |       |    |              |         |       |       |            |    |       |    |
| 输入    | 旁路    | 电池 | 输出           | 负载      |       | 输入    | 旁路         | 电池 | 输出    | 负载 |
|       |       |    |              |         |       |       |            |    |       |    |
| 电池状   | <br>态 |    | 浮充           |         |       | 相电压(  | V)         |    | 220.8 |    |
| 电池电   | 压(V)  |    | 40.8         |         |       | 相电流(  | A)         |    | 0.0   |    |
| 电池电   | 压(V)  |    | 0.24         |         |       | 频率(Hz | <u>z</u> ) |    | 50.02 |    |
| 后备时   | 问(分钟) |    | 448.5        | ;       |       |       |            |    |       |    |
| 剩余容   | 量(%)  |    | 94           |         |       |       |            |    |       |    |
| 外部电   | 池箱组数  |    | 0            |         |       |       |            |    |       |    |
|       |       |    |              |         |       |       |            |    |       |    |
|       |       |    |              |         |       |       |            |    |       |    |
|       |       |    | <i>4</i> 人 ) | te also | . 241 |       |            |    |       |    |

| 输入    | 旁路                                 | 电池 | 输出   |  |
|-------|------------------------------------|----|------|--|
|       |                                    |    |      |  |
| 视在功率  | K (kVA)                            |    | 0.00 |  |
| 有功功率  | $\mathbb{K}(\mathbf{k}\mathbf{W})$ |    | 0.00 |  |
| 功率因数  | 攵                                  |    | 0.00 |  |
| 负载率(% | 6)                                 |    | 0.0  |  |
|       |                                    |    |      |  |
|       |                                    |    |      |  |
|       |                                    |    |      |  |
|       |                                    |    |      |  |

#### 设置页

设置页主要包括输出、电池、监控、系统等子菜单。有关参数设置详情,请参考*附录一 LCD 设置参数*。显示界面如下 所示:

| 输出                                    | 电池                                                                                       | 监控              | 系统                                                            | 输出                           | 电池                   | 监控                | 系统                        |
|---------------------------------------|------------------------------------------------------------------------------------------|-----------------|---------------------------------------------------------------|------------------------------|----------------------|-------------------|---------------------------|
| 电开频逆旁路路路。                             | 择<br>优<br>先<br>玉<br>玉<br>本<br>志<br>王<br>下<br>范<br>王<br>王<br>王<br>王<br>本                  |                 | 220V<br>禁用<br>50Hz,旁路<br>±3.0Hz<br>+20%<br>-40%<br>±10Hz      | 运行模                          | 戊                    |                   | 正常                        |
| 输出                                    | 电池                                                                                       | 监控              | 系统                                                            | 输出                           | 电池                   | 监控                | 系统                        |
| 本机电<br>外部池池 电电池<br>电池<br>电池<br>自      | 池压齿检检检给金组警用临时数时时间                                                                        | † 数<br>ζ<br>† 间 | 62Ah<br>0<br>2分钟<br>2000-01-2<br>禁用<br>周三<br>00:00:00         | 放电保持<br>均充使情<br>温度补付<br>更换电注 | 户时间<br>              |                   | 4320分钟<br>否<br>禁用         |
|                                       |                                                                                          |                 |                                                               |                              |                      |                   |                           |
| 输出                                    | 电池                                                                                       | 监控              | 系统                                                            | 输出                           | 电池                   | 监控                | 系统                        |
| 输出<br>语言<br>日期<br>開幕音<br>UPS通<br>IP获取 | <ul> <li>电池</li> <li>示方向</li> <li>一示 整     <li>信 地址     <li>方式     </li> </li></li></ul> | 监控              | 系统<br>中文<br>2020-03-18<br>11:18:12<br>自动旋转<br>启用<br>1<br>动态获取 | 输出<br>SNMPN<br>更改设算          | 电池<br>IMS 地址<br>置页密码 | 监控<br>:<br>:<br>· | 系统<br>192.168.1.100       |
| 输出<br>语日时屏声音<br>UPS通<br>IP获取          | 电池<br>示方向<br>寄地址<br>方式<br>电池                                                             | 监控              | 系统<br>中文<br>2020-03-18<br>11:18:12<br>自动旋转<br>启用<br>1<br>动态获取 | 输出<br>SNMPN<br>更改设于<br>输出    | 电池<br>IMS 地址<br>置页密码 | 监控<br>:<br>监控     | 系统<br>192.168.1.100<br>系统 |

#### 控制页

控制页包括开机/关机/转旁路、电池自检等常用控制命令。 显示界面如下所示:

| 开机/关机/转旁 | 路                   |
|----------|---------------------|
| 蜂鸣器静音/解阅 | <b>}</b> 静音         |
| 开始/停止电池引 | <b>手动自检</b>         |
| 清除故障     |                     |
| □定时开机    | 2000-01-01 00:00:00 |
| □定时关机    | 2000-01-01 00:00:00 |
|          |                     |

#### 日志页

日志页包括当前告警、历史记录。 显示界面如下所示:

| 当前告警 历史记录 | 当前告警 历史记录                                                        |
|-----------|------------------------------------------------------------------|
|           | 01 逆变供电 NG23<br>● 2020-03-18 11:17:21<br>2020-03-18 11:17:21     |
|           | 02 电池供电转为市电供电 NG20<br>2020-03-18 11:08:41<br>2020-03-18 11:08:41 |
|           | 03 逆变供电 NG23<br>● 2020-03-18 11:08:41<br>2020-03-18 11:08:41     |
|           |                                                                  |

#### 关于页

关于页包括产品、网络等子菜单。显示界面如下所示:

| ITA-01K00AS11 |
|---------------|
| 2101202407216 |
| 00天 02时 22分   |
| 400-887-6510  |
| V100          |
| V000A001      |
| V000K100      |
|               |

| 连接状态 未连接<br>IPv4地址 192.168.1.10<br>子网掩码 255.255.255.0<br>网关地址 192.168.1.1<br>MAC地址 00:09:F5:23:A2:B9                                                                     | 产品     | 网络       |                   |
|----------------------------------------------------------------------------------------------------|--------|----------|-------------------|
| 连接状态         未连接           IPv4地址         192.168.1.10           子网掩码         255.255.255.0           网关地址         192.168.1.1           MAC地址         00:09:F5:23:A2:B9 |        |          |                   |
| IPv4地址         192.168.1.10           了网掩码         255.255.255.0           网关地址         192.168.1.1           MAC地址         00:09:F5:23:A2:B9                            | 连接状态   | 5        | 未连接               |
| 子网掩码         255.255.255.0           网关地址         192.168.1.1           MAC地址         00:09:F5:23:A2:B9                                                                  | IPv4地均 | Ł        | 192.168.1.10      |
| 网关地址 192.168.1.1<br>MAC地址 00:09:F5:23:A2:B9                                                                                                    | 子网掩矿   | <u>ц</u> | 255.255.255.0     |
| MAC地址 00:09:F5:23:A2:B9                                                                                                    | 网关地均   | Ŀ        | 192.168.1.1       |
| (D) (D) (D) (C) (k k) (D) (D) (C) (1 (0))                                                                                                    | MAC地力  | 址        | 00:09:F5:23:A2:B9 |
| SNMP NMS 坦加: 192.168.1.100                                                                                                    | SNMP N | MS地址     | 192.168.1.100     |

#### 维护页

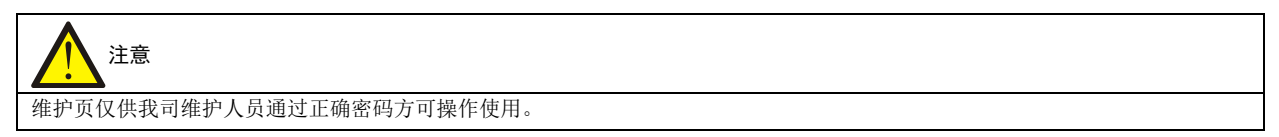

#### 4.3.5 屏保界面

UPS 运行过程中,如2分钟内无任何操作,LCD 会显示图 4-7 所示屏保界面。屏保显示期间,如果产生告警或故障提示,或者用户按下了任意按键,则退出屏保,显示流程图(见图 4-5)。

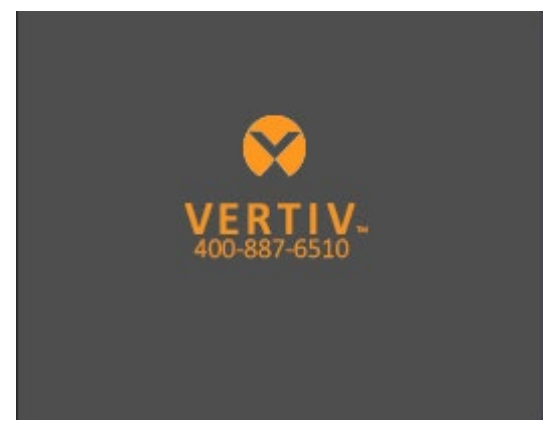

图4-7 屏保界面

## 4.4 提示窗信息

系统运行时,当系统需要提醒用户注意某些系统状态,或需要用户对某一命令进行确认或进行其它操作时,系统会跳出 提示窗。提示窗信息及其含义见表 4-4。

| 提示窗              | 解释                                  |
|------------------|-------------------------------------|
| 不能在线更改设置,请先关闭输出  | 用户试图在有输出的情况下更改某些关键设置(如输出电压、输出频率)时弹出 |
| 密码错误! 请重新输入      | 用户输入的"设置"页密码错误时弹出                   |
| 操作失败!条件不符合       | 用户试图执行某项操作,但因当前条件不满足而未能成功执行时弹出      |
| 更改密码成功           | 用户更改"设置"页密码成功时弹出                    |
| 更改密码失败!请重试一次     | 用户试图更改"设置"页密码,但两次输入的新密码不一致时弹出       |
| 您设置的时间不能早于当前系统时间 | 用户设置的延迟开机或延迟关机时间早于当前系统时间时弹出         |
| 开机失败! 条件不符合      | 没有市电或市电超出满载所需的电压范围。请检查交流输入电源。       |

#### 表4-4 提示窗信息及其含义

# 4.5 UPS 告警、故障列表

"当前记录"和"历史记录"菜单可显示的所有 UPS 告警和故障信息,见表 4-5。

| 表4-5 UPS 告警、 お | 文障清单 |
|----------------|------|
|----------------|------|

| 告警               | 解释                                                                                                    |
|------------------|----------------------------------------------------------------------------------------------------|
| 主路异常             | 主电压、频率超出正常范围,导致整流器、充电器关闭。检查整流器输入相电压、频率是否超出正常范围                                                                           |
|                  | 或市电掉电                                                                                                    |
| 风扇故障             | 散热风扇出现故障。检查是否有风扇发生堵转或风扇转速为0、风扇接线是否松动                                                                                     |
| 整流器过载            | 输入电压在 100V-176V 之间,输出功率大于整流器过载判断值                                                                                        |
| 开机失败             | 有手动开机命令,开机过程中检测到电池无或 EOD 自开机过程中触发任意模式关机                                                                                  |
| 整流器故障            | 整流器故障,整流器关闭                                                                                                    |
| 充电器故障            | 充电器输出电压异常,充电器关闭;正组充电器继电器粘连,充电器关闭。。                                                                                       |
| 放电器故障            | 放电器故障,放电器开启或软起时母线电压超出设置范围                                                                                                |
| 系统过温             | 机器内部散热器温度过高,逆变器关闭。消除此告警需要各模块散热器温度均降到低于设定值以下。在过<br>温故障恢复后能够自开机。<br>如存在过温状况,检查:<br>1.环境温度是否过高。<br>2.风道是否被堵塞。<br>3.是否发生风扇故障 |
| 逆变器过载            | 逆变器带负载量大于额定值,过载延迟时间到,关逆变器,如旁路可用,切旁路,旁路不可用时,输出掉<br>电。检测实际逆变器带负载大小,若过载,可适当降低负载量,告警消失五分钟后切回逆变                               |
| 逆变器故障            | 逆变器输出电压、电流超出设定的范围,逆变器关闭。如果旁路可用,UPS 会切换到旁路供电,如果旁路<br>不可用,系统会掉电                                                            |
| 输出即将关闭           | 电池模式关机干接点触发,在延迟的时间段内置出输出即将关闭告警                                                                                           |
| 输出禁止             | 系统处于待机,干接点关机使能。检查关机干接点是否使能                                                                                               |
| 外置电池箱连接异常        | 检测的电池箱数量超过 6, 上报外置电池箱连接异常                                                                                                |
| 母线异常             | 直流母线电压异常,逆变器关闭。若旁路可用负载切换至旁路                                                                                              |
| 旁路过流             | 旁路电流超过额定值。过载延时时间到,旁路关闭                                                                                                   |
| 旁路异常             | 可能是由旁路电压、频率不在设定的范围、旁路掉电、旁路接线错误。<br>1. 检查旁路电压频率是否在设定的范围,<br>2. 检查旁路接线                                                     |
| ECO 旁路异常         | ECO 模式开启,旁路电压、频率在设置范围之外。检查旁路输入电压、频率是否在设置的 ECO 旁路范围<br>之内                                                                 |
| 电池接反             | 电池正负极接反。重新连接电池,检查电池接线                                                                                                    |
| 电池电压低预告警         | 电池到达放电终止电压前会出现电池电压低预告警。预告警后,电池容量允许2分钟满载放电。该时间用<br>户可设置,设置范围:2分钟~30分钟,默认为2分钟。请及时关闭负载                                      |
| 电池电压异常           | 电池接入时,检测到电池电压超出正常设置范围。检查电池端电压是否超出正常范围                                                                                    |
| 电池无              | 检查电池和电池接线                                                                                                    |
| 电池自检失败           | 电池在手动或周期自检时检测到电池电压低。建议更换电池                                                                                               |
| 电池温度过温           | 电池环境温度过高。检查电池周围环境温度是否高于设定值(默认为 50℃,过温可设范围 40-60℃)                                                                        |
| 电池逆变供电           | UPS 处于电池模式,逆变开启                                                                                                    |
| 紧急关机关机告警         | REPO 端子常闭触点断开而关机                                                                                                    |
| 输出关闭但输出电压<br>不为零 | 系统无输出时,检测到输出有电压                                                                                                    |
| 输出短路             | 检查输出线路是否存在短路                                                                                                    |
| 系统故障             | 机型识别错误时报出。解决办法:联系客服修理                                                                                                    |
| 旁路供电             | UPS 处于旁路供电                                                                                                    |
| UPS 无输出          | UPS 逆变未开,无输出                                                                                                    |
| 内部通信故障           | 内部通信异常。检查通信线是否连接正常                                                                                                    |

# 说明

如果告警是由维谛技术授权人员通过设置软件设置的设置值引起,并需要更改设置值时,请与当地客服中心联系解决。

## 第五章 通信

本章简要介绍 UPS 的通信。

通信接口包括 USB 接口、内置网口、DB9 接口。

# <u>注意</u>

建议信号线缆长度控制在 3m 以内,并远离功率线缆。

### 5.1 连接内置网口

内置网口可支持 HTTP 和 SNMP 协议。可以通过网络浏览器(推荐使用谷歌浏览器)远程访问 UPS,实现对 UPS 的实时监控。

连接网线:将网线一端连接到 UPS 的网口,另一端连接至用户电脑网口(或者交换机、路由器的端口)。

设置网络参数,有两种方法可以实现,第一种是静态指定,第二种是动态获取。

静态指定,用户需手动更改电脑或 UPS 的网络参数(包括 IP 地址、子网掩码和网关地址),使得电脑与 UPS 能够正常 通讯。UPS 的网络参数可在 LCD 的"设置" ➡>"监控"页面进行更改。

# <u>入</u>注意

IPV4 地址需要在一个网段内,例如如果 UPS IPV4 地址是 192.168.1.10,那么电脑 IPV4 地址则需要设置为 192.168.1.xxx (xxx 在 2~ 255 之间,但不为 10)。

子网掩码需要保持一致,设为255.255.255.0。

网关地址需要保持一致,设为192.168.1.1(与IPV4地址只有最后一位不同)。

动态获取, UPS 的网络参数可在 LCD 的"设置" ➡ "监控"页面进行更改, UPS 和电脑的网线需连接到一个局域网环 境中。获取到的 IP 地址可在 LCD 的监控面板的"关于" ➡ "网络"页面查看, 如图 5-1 所示。

#### 使用网页监控功能

打开网络浏览器,在地址栏输入 UPS 的 IPv4 地址,进入登录页面。使用正确的用户名和密码(默认用户名: user,密码: 111111)登录后,即可监控 UPS 的运行状态。

| 产品     | 网络   |                   |
|--------|------|-------------------|
|        |      |                   |
| 连接状态   | \$   | 已连接               |
| IPv4地均 | Ŀ    | 192.168.1.10      |
| 子网掩矿   | 马    | 255.255.255.0     |
| 网关地均   | Ŀ    | 192.168.1.1       |
| MAC地   | 址    | 00:09:F5:23:A2:B9 |
| SNMP N | MS地址 | 192.168.1.100     |
|        |      |                   |

图5-1 更改 UPS 网络参数

#### 浏览器支持

为获得最佳的使用体验,推荐使用 Chrome 等主流浏览器(请升级到最新版本)。

#### 屏幕分辨率

建议使用 1024\*768 及以上分辨率的显示器。

## 5.2 连接串口通信电缆

连接串口通信电缆的方法如下:

将 DB9 串口通信电缆的一端插入 UPS 后面板的 DB9 串口接口,另一端插入外置卡盒的串口接口。

DB9 端口支持电总协议。

DB9 管脚功能如下:

| 管脚序号 | 功能  |
|------|-----|
| 2    | 发数据 |
| 3    | 收数据 |
| 5    | 公共端 |

## 5.3 安装智能卡

#### 5.3.1 智能卡

卡盒与 UPS 通过 DB9 串口通信线路连接,一端插入 UPS 后面板的 DB9 串口接口,另一端插入外置卡盒的串口接口。智能卡直接安装在卡盒中,从而实现智能卡与 UPS 的通信。智能卡的选件包括: SIC 卡、RDU-SIC 卡、RS232 卡、RS485 卡。

#### SIC 卡

SIC 卡是一种网络管理卡,它可以使维谛技术生产的 UPS、空调、静态切换系统(STS)、服务器电源管理系统(SPM)等智能设备具备网络通信能力。还可以与维谛技术开发的计算机安全关机程序(Network Shutdown)配合,为安装有 Network Shutdown 的计算机提供自动安全关机功能,从而保护数据,减少损失。

SIC 卡的具体安装与操作说明请参考相应的用户手册。SIC 卡软件版本要求在 V270B001D000 用测试版本以上,含该版本。

#### RDU-SIC 卡

RDU-SIC 卡是一种网络管理卡,它可以使维谛技术有限公司生产的不间断电源系统(UPS)和配电单元(PDU)等智能 设备具备网络通讯能力,还可以接入环境监测设备,包括 IRM 系列或 1-Wire 系列的温度传感器、温湿度传感器或干接 点信号输入检测传感器。当智能设备发生告警时,RDU-SIC 卡可通过记录日志、发送 Trap 消息、发送电子邮件、发送 短消息等多种方式通知用户。RDU-SIC 卡要求在 V5.21 版本以上,含该版本。

RDU-SIC 卡提供以下四种途径对智能设备和机房环境量进行全方位监控:

- 利用 Web 浏览器,通过 RDU-SIC 卡提供的 Web 服务器功能来监控智能设备和机房环境量
- 利用网络管理系统(NMS),通过 RDU-SIC 卡提供的 SNMP 代理功能来监控智能设备和机房环境量
- 利用机房管理软件(RDU-Manager),通过 RDU-SIC 卡提供的 TCP/IP 接口来监控智能设备和机房环境量
- 利用集中管理软件(Nform),通过 RDU-SIC 卡提供的 Velocity Server 服务功能来监控智能设备

RDU-SIC 卡还可以与维谛技术有限公司开发的计算机安全关机程序(Network Shutdown)配合,为安装有 Network Shutdown 的计算机提供自动安全关机功能,从而防止用户数据丢失。

RDU-SIC 卡的具体安装与操作说明请参考相应的用户手册。

#### RS485 卡

RS485 卡和维谛技术有限公司的 Liebert<sup>®</sup> ITA 系列 UPS 配套使用,可实现 RS232 信号向 RS485 信号的转换。 RS485 卡的具体安装与操作说明,请参考相应的用户手册。

#### RS232 卡

RS232 卡和维谛技术有限公司的 Liebert<sup>®</sup> ITA 系列 UPS 配套使用, 仅支持 RS232 协议通信, 通信线缆最大线长度不得超过 15m。

# 第六章 维护保养

本章介绍 UPS 的维护,包括风扇维护、电池维护、清洁 UPS、检查 UPS 状态和检测 UPS 功能等内容。

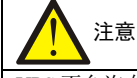

UPS 不允许在线维护,进行 UPS 内部维护时必须保证 UPS 已经完全下电。

### 6.1 风扇维护

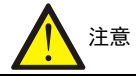

风扇停止运转之前切勿将手指或工具伸入风扇中,以免损坏设备或对人体造成伤害。

连续运转下,UPS风扇的预期工作时间为20000小时~40000小时。环境温度越高,风扇使用寿命越短。 UPS运行中,应每半年一次定期检查所有风扇是否运行正常,确认有风从UPS后面板通风孔吹出。

### 6.2 电池维护

# 

1. 切勿将电池短接, 否则会引起燃烧。

2. 切勿打开电池,以防电解液伤害人体。如果不小心接触到电解液,应立即用大量的清水进行清洗并去医院检查。

电池模块内部采用阀控式密封铅酸蓄电池,电池的使用寿命取决于环境温度和充放电次数,高温环境下使用或深度放电 会缩短电池的使用寿命。

为确保电池的使用寿命,应定期进行维护保养:

- 尽量保持环境温度在 15℃~25℃之间
- 防止电池小电流放电,任何情况下 UPS 电池工作时间禁止超过 24 小时

• 当 UPS 长期不用、电池连续三个月未充放电时,需充电一次,每次不得少于 12 小时;在高温环境下,当电池连续两个月未充放电时,需充电一次,每次不得少于 12 小时

# 1章

1. 定期检查固定电池连接部件螺钉是否拧紧;若有松动,必须立即拧紧。

2. 确保所有安全设备齐全、功能正常,特别是确保电池管理参数设置正常。

- 3. 测量和记录电池室内温度。
- 4. 检查电池接口是否有损坏或发热痕迹,外壳或盖板是否损坏。

如果出现电池漏液或损坏,请将电池置于抗硫酸的容器中,并根据当地规定进行报废处理。

废铅酸蓄电池属于危险废物,是国家废电池污染控制的重点之一;其贮存、运输、利用、处置等相关操作必须遵守国家 和地方关于危险废物和废电池污染防治的法律法规及其他标准。

根据有关规定,废铅酸蓄电池应当进行回收利用,禁止用其他办法进行处置。随意丢弃废旧铅酸蓄电池或其他不当处置 的行为均可能引起严重的环境污染并被追究相应的法律责任。

作为铅酸蓄电池供应商,维谛技术构建了完善的服务网络和废旧电池的回收体系,以协助用户依法妥善处置废旧铅酸蓄 电池。有关废旧电池回收体系的详细信息请从维谛技术或就近的办事处获取。

若未按本节提示操作或未选择利用维谛技术提供的废旧电池回收体系,维谛技术将不承担因有关废旧电池产品的不当处 置而产生的任何环境责任。

### 6.3 清洁 UPS

定期清洁 UPS,特别是通风孔,确保气流在机箱内自由流通,必要时使用吸尘器进行清理。确认没有任何物体妨碍 UPS 通风。

## 6.4 检查 UPS 状态

建议每半年检查一次 UPS 的工作状态。

检查内容包括:

1. 检查 UPS 有无故障。告警指示灯是否亮,是否有故障报警。

2. 检查 UPS 是否工作于旁路。正常情况下, UPS 应以正常模式运行;如果 UPS 以旁路模式运行,需确认原因,如:人为动作、过载、内部故障等。

3. 检查电池是否处于放电状态。市电正常情况下,电池不应放电;如果 UPS 以电池模式运行,需确认原因,如:市电 停电、电池测试、人为动作等。

### 6.5 检测 UPS 功能

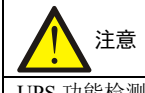

UPS 功能检测操作步骤可能导致负载断电!

建议每半年进行一次 UPS 功能检测。

在进行功能检测前先确认市电正常并做好数据备份。操作步骤如下:

1. 按电源开关键,检查蜂鸣器、指示灯及 LCD 显示是否正常。

2. 按 , 再次检查指示灯和 LCD 显示是否正常, UPS 是否切换到逆变供电状态。

# 第七章 选配件

本章介绍 UPS 产品的选配件。

## 7.1 选配件清单

选配件清单见表 7-1。

| 选件产品名称    | 型号或描述          | 备注                                                               |
|-----------|----------------|------------------------------------------------------------------|
|           | ITA-01k00BCI02 | 用于增加 ITA2 1k UPS 的备电时间                                           |
|           | ITA-02k00BCI02 | 用于增加 ITA2 2k UPS 的备电时间                                           |
| 电池模块选配件相关 | ITA-03k00BCI02 | 用于增加 ITA2 3k UPS 的备电时间                                           |
|           | 电池模块连接线缆       | 用于连接电池模块与 UPS 或电池模块之间的连接,标机与长机连接电池模块的线缆不同,连接标机的电池线缆包含在电池模块的发货附件中 |
| 垦劫/支加     | RMKIT1832      | 用于 UPS 和电池模块的机架式安装;                                              |
| 可视义术      | KIVIKI I 1652  | 左右两个导轨为一套,承重 50kg,选择机架式安装时使用                                     |
|           | UF-SNMPSLOT    | 卡盒,用于安装智能卡,以便于 UPS 连接通信                                          |
|           | UF-SNMP810     | SIC 卡组件用于 Intellislot 系列 UPS                                     |
|           |                | 通过 TCP/IP 协议和 Internet 对 UPS 进行 Web 远程监控;                        |
|           |                | 支持远程安全关机功能;                                                      |
| 通信选配件     | RDU-SIC G2     | RDU-SIC 卡组件用于 Intellislot 系列 UPS                                 |
|           |                | 用于 UPS 对易睿 RDU-SIC 监控单元的接入,或并联系统的级联通信                            |
|           | LIE DC 495     | UPS 用 RS485 卡 (YDN23 电总协议),可实现 RS232 信号向 RS485 信号的               |
|           | 01-K3465       | 转换                                                               |
|           | UF-RS232       | UPS 用 RS232 通信卡选配件, 仅支持 RS232 协议通信                               |
|           |                | Trellis <sup>™</sup> Power Insight 是一个基于网页浏览器的监控软件,专门服务于电源基      |
|           | Power Insight  | 础设施设备,是查看电源状态、告警和趋势的平台。ITA2 1~3kVA UPS 可                         |
| 监控软件      |                | 通过 SIC 卡或者网口的 SNMP 协议与 PowerInsight 软件实现通信,从而实现                  |
|           |                | PowerInsight软件对ITA21~3kVA UPS监测。该软件可以通过维谛官网下载,                   |
|           |                | 详情请参考《TRELLIS™ Power Insight 用户手册》。                              |

表7-1 选配件清单

## 7.2 ITA2 1~3k 备电时间

对于 ITA2 1~3k 长标机的电池模块,其后备时间详细见表 7-2、表 7-3、表 7-4。

后备时间 电池模 机型 1kW 0.9kW 0.8kW 0.7kW 0.6kW 0.5kW 0.4kW 0.3kW 0.2kW 0.1kW 块数量 19.6 22.7 47.7 26.3 31.4 38.0 62.1 83.8 118.0 244.0 1 73.3 115.0 239.0 443.0 38.3 44.0 51.2 61.5 91.2 161.0 2 58.9 328.0 67.7 77.9 92.8 112.0 140.0 175.0 235.0 634.0 3 152.0 190.0 80.7 92.6 105.0 128.0 237.0 321.0 470.0 815.0 4 238.0 1017.0 104.0 117.0 139.0 163.0 196.0 298.0 386.0 539.0 5 1kVA 标机 130.0 147.0 199.0 237.0 287.0 693.0 168.0 358.0 483.0 1201.0 6 153.0 173.0 201.0 236.0 280.0 339.0 433.0 560.0 750.0 1386.0 7 203.0 273.0 324.0 489.0 925.0 183.0 233.0 385.0 645.0 1572.0 8 205.0 232.0 266.0 312.0 362.0 448.0 560.0 711.0 969.0 1793.0 9 294.0 231.0 262.0 345.0 797.0 1982.0 418.0 496.0 616.0 1143.0 10 11.4 13.1 15.4 18.5 22.7 28.2 49.5 72.2 151.0 36.6 1 28.9 32.9 38.1 45.7 55.2 68.7 87.9 124.0 187.0 340.0 2 48.7 55.4 64.4 76.9 92.4 113.0 147.0 197.0 276.0 533.0 3 70.9 79.4 93.1 110.0 133.0 163.0 206.0 279.0 419.0 726.0 4 93.1 105.0 124.0 172.0 217.0 271.0 491.0 146.0 351.0 926.0 5 1kVA 长机 116.0 133.0 152.0 219.0 331.0 447.0 640.0 1110.0 184.0 266.0 6 187.0 143.0 161.0 220.0 316.0 512.0 700.0 1294.0 261.0 387.0 7 166.0 191.0 219.0 256.0 298.0 362.0 460.0 607.0 869.0 1478.0 8 193.0 219.0 254.0 289.0 343.0 424.0 519.0 672.0 917.0 1662.0 9 220.0 243.0 282.0 327.0 381.0 471.0 758.0 1882.0 10 586.0 1086.0

| 后备时间       |            |       |       |       |       |       |       |       |       |       |        |
|------------|------------|-------|-------|-------|-------|-------|-------|-------|-------|-------|--------|
| 机型         | 电池模<br>块数量 | 2kW   | 1.8kW | 1.6kW | 1.4kW | 1.2kW | 1kW   | 0.8kW | 0.6kW | 0.4kW | 0.2kW  |
|            | 1          | 13.8  | 15.9  | 18.9  | 22.9  | 27.9  | 35.3  | 46.2  | 66.5  | 102.0 | 202.0  |
|            | 2          | 27.4  | 31.3  | 37.0  | 43.7  | 53.9  | 67.5  | 89.1  | 126.0 | 192.0 | 360.0  |
|            | 3          | 42.6  | 48.2  | 56.8  | 67.4  | 83.1  | 102.0 | 137.0 | 190.0 | 281.0 | 525.0  |
|            | 4          | 58.0  | 66.9  | 77.9  | 92.0  | 112.0 | 142.0 | 186.0 | 256.0 | 370.0 | 690.0  |
| 21-1/14 标机 | 5          | 75.6  | 85.9  | 100.0 | 117.0 | 145.0 | 183.0 | 232.0 | 320.0 | 473.0 | 861.0  |
| ZKVA 标析L   | 6          | 92.7  | 104.0 | 126.0 | 146.0 | 181.0 | 221.0 | 281.0 | 378.0 | 570.0 | 1016.0 |
|            | 7          | 111.0 | 128.0 | 148.0 | 171.0 | 214.0 | 261.0 | 331.0 | 455.0 | 657.0 | 1171.0 |
|            | 8          | 130.0 | 147.0 | 170.0 | 201.0 | 242.0 | 295.0 | 375.0 | 515.0 | 744.0 | 1329.0 |
|            | 9          | 149.0 | 168.0 | 198.0 | 231.0 | 278.0 | 339.0 | 440.0 | 591.0 | 854.0 | 1493.0 |
|            | 10         | 168.0 | 193.0 | 224.0 | 261.0 | 314.0 | 375.0 | 486.0 | 653.0 | 944.0 | 1650.0 |
|            | 1          | 7.9   | 9.2   | 10.9  | 13.1  | 16.3  | 20.7  | 27.6  | 39.2  | 62.0  | 126.0  |
|            | 2          | 20.5  | 23.5  | 27.8  | 32.9  | 40.9  | 51.3  | 67.4  | 94.3  | 146.0 | 283.0  |
|            | 3          | 34.9  | 39.6  | 46.7  | 55.3  | 68.2  | 85.4  | 111.0 | 158.0 | 237.0 | 452.0  |
| 2kVA 长机    | 4          | 50.9  | 57.5  | 67.8  | 79.3  | 98.5  | 124.0 | 160.0 | 223.0 | 330.0 | 616.0  |
|            | 5          | 67.4  | 76.6  | 90.2  | 104.0 | 130.0 | 161.0 | 212.0 | 286.0 | 432.0 | 771.0  |
|            | 6          | 85.0  | 95.3  | 112.0 | 133.0 | 162.0 | 200.0 | 260.0 | 351.0 | 518.0 | 942.0  |
|            | 7          | 102.0 | 115.0 | 138.0 | 161.0 | 196.0 | 239.0 | 310.0 | 426.0 | 614.0 | 1100.0 |
|            | 8          | 123.0 | 139.0 | 161.0 | 191.0 | 229.0 | 280.0 | 355.0 | 488.0 | 705.0 | 1257.0 |
|            | 9          | 142.0 | 160.0 | 188.0 | 219.0 | 264.0 | 299.0 | 411.0 | 560.0 | 793.0 | 1415.0 |
|            | 10         | 160.0 | 184.0 | 214.0 | 244.0 | 293.0 | 357.0 | 463.0 | 622.0 | 898.0 | 1572.0 |

表7-3 2kVA 长标机 UPS 后备时间表(单位:分钟)

| 后备时间       |            |       |       |       |       |       |       |       |       |       |        |
|------------|------------|-------|-------|-------|-------|-------|-------|-------|-------|-------|--------|
| 机型         | 电池模<br>块数量 | 3kW   | 2.7kW | 2.4kW | 2.1kW | 1.8kW | 1.5kW | 1.2kW | 0.9kW | 0.6kW | 0.3kW  |
|            | 1          | 14.5  | 16.8  | 19.7  | 23.8  | 28.9  | 36.1  | 47.7  | 67.6  | 104.0 | 218.0  |
|            | 2          | 28.7  | 32.8  | 38.0  | 45.9  | 55.6  | 68.9  | 91.0  | 128.0 | 197.0 | 380.0  |
|            | 3          | 44.3  | 51.0  | 58.6  | 71.0  | 85.9  | 104.0 | 140.0 | 194.0 | 291.0 | 567.0  |
|            | 4          | 61.9  | 70.3  | 80.0  | 95.7  | 115.0 | 145.0 | 190.0 | 260.0 | 380.0 | 728.0  |
| 21-37.4 标扣 | 5          | 78.6  | 90.3  | 103.0 | 126.0 | 150.0 | 187.0 | 238.0 | 326.0 | 486.0 | 909.0  |
| 3KVA ητη η | 6          | 98.2  | 102.0 | 129.0 | 152.0 | 187.0 | 226.0 | 287.0 | 384.0 | 584.0 | 1074.0 |
|            | 7          | 115.0 | 133.0 | 155.0 | 185.0 | 221.0 | 267.0 | 339.0 | 464.0 | 677.0 | 1239.0 |
|            | 8          | 138.0 | 156.0 | 181.0 | 214.0 | 255.0 | 302.0 | 383.0 | 524.0 | 763.0 | 1403.0 |
|            | 9          | 157.0 | 181.0 | 203.0 | 240.0 | 286.0 | 345.0 | 447.0 | 600.0 | 875.0 | 1569.0 |
|            | 10         | 174.0 | 199.0 | 229.0 | 271.0 | 322.0 | 381.0 | 494.0 | 661.0 | 961.0 | 1767.0 |
|            | 1          | 8.3   | 9.6   | 11.3  | 13.8  | 16.9  | 21.2  | 28.1  | 39.8  | 63.5  | 132.0  |
|            | 2          | 21.4  | 24.6  | 28.6  | 34.5  | 41.9  | 52.0  | 68.5  | 95.3  | 149.0 | 297.0  |
| 3kVA 长机    | 3          | 36.3  | 41.7  | 48.3  | 57.8  | 70.9  | 86.9  | 113.0 | 160.0 | 243.0 | 475.0  |
|            | 4          | 52.6  | 61.0  | 70.2  | 84.0  | 101.0 | 126.0 | 162.0 | 226.0 | 337.0 | 646.0  |
|            | 5          | 70.4  | 79.1  | 92.2  | 110.0 | 133.0 | 164.0 | 216.0 | 290.0 | 442.0 | 808.0  |
|            | 6          | 87.7  | 100.0 | 114.0 | 139.0 | 166.0 | 203.0 | 264.0 | 354.0 | 527.0 | 989.0  |
|            | 7          | 105.0 | 124.0 | 142.0 | 166.0 | 201.0 | 243.0 | 316.0 | 433.0 | 631.0 | 1155.0 |
|            | 8          | 127.0 | 144.0 | 165.0 | 197.0 | 235.0 | 284.0 | 360.0 | 493.0 | 717.0 | 1319.0 |
|            | 9          | 146.0 | 165.0 | 192.0 | 227.0 | 270.0 | 326.0 | 423.0 | 568.0 | 812.0 | 1485.0 |
|            | 10         | 165.0 | 190.0 | 218.0 | 257.0 | 300.0 | 362.0 | 470.0 | 628.0 | 915.0 | 1649.0 |

表7-4 3kVA 长标机 UPS 后备时间表(单位:分钟)

# 附录一 LCD 设置参数

| 菜单 | 参数       | 参数      设置范围                                  |                                                                                 | 默认值        |  |
|----|----------|-----------------------------------------------|---------------------------------------------------------------------------------|------------|--|
|    | 自动开机     | 禁用、启用                                         | 启用                                                                              |            |  |
|    | 自动开机延迟   | 0~999秒                                        | 0                                                                               |            |  |
|    | 担保关机     | 禁用、启用                                         | 禁用                                                                              |            |  |
|    | 远程控制     | 禁用、启用                                         | 启用                                                                              |            |  |
|    | 远程开机延迟   | 0~999秒                                        | 0                                                                               |            |  |
|    | 远程关机延迟   | 0~999 秒                                       | 0                                                                               |            |  |
| 系统 | IT 系统    | 禁用、启用                                         | 禁用                                                                              |            |  |
|    | 干接点1(输出) | 电池低压、旁路供电、电池供电、UPS<br>故障                      | 电池低压                                                                            |            |  |
|    | 干接点2(输出) | 电池低压、旁路供电、电池供电、UPS<br>故障                      | UPS 故障                                                                          |            |  |
|    | 干接点5(输入) | 电池模式关机、任意模式关机                                 | 电池模式关机                                                                          |            |  |
|    | 干接点6(输入) | 电池模式关机、任意模式关机                                 | 电池模式关机                                                                          |            |  |
|    | 电压选择     | 220V、230V、240V                                | 220V                                                                            |            |  |
|    | 开机旁路优先   | 禁用、启用                                         | 禁用                                                                              |            |  |
|    | 频率选择     | 50Hz, 旁路使能<br>50Hz, 旁路禁止                      | 50Hz,旁                                                                          | 路使能        |  |
|    | 逆变同步范围   | ±0.5Hz,±1.0Hz,±2.0Hz,±3.0Hz,±4.0Hz,<br>±5.0Hz | ±3.0Hz                                                                          |            |  |
| 输出 | 旁路电压上限   | +10%, +15%, +20%                              | +20%                                                                            |            |  |
|    | 旁路电压下限   | -10%、-20%、-30%、-40%                           | -40%                                                                            |            |  |
|    | 旁路频率范围   | $\pm 5Hz_{x} \pm 10Hz$                        | ±10Hz                                                                           |            |  |
|    | 运行模式     | 正常, ECO                                       | 正常                                                                              |            |  |
|    | ECO 电压范围 | ±5%, ±10%, ±15%                               | ±5% 运行構式设置为                                                                     |            |  |
|    | ECO 频率范围 | ±1Hz、±2Hz、±3Hz                                | ±3Hz                                                                            | ECO时       |  |
|    | ECO 确认时间 | 5、15、30(分钟)                                   | 5                                                                               | 100        |  |
|    | 本机电池总安时数 | 7~3000Ah                                      | 1k 标机默认值为 7Ah, 长机<br>默认值为 14Ah; 2k 和 3k 标<br>机默认值为 8Ah, 2k 和 3k 长<br>机默认值为 16Ah |            |  |
|    | 外部电池箱组数  | 自动检测、0~10                                     | 自动检测                                                                            |            |  |
|    | 电池低压告警时间 | 2~30 (分钟)                                     | 2                                                                               |            |  |
| 由池 | 电池开始使用时间 | YYYY-MM-DD HH:MM:SS                           | 2001-01-0                                                                       | 1 00:00:00 |  |
|    | 电池自检间隔   | 禁用、8周、12周、16周、20周、26周                         |                                                                                 | 禁用         |  |
|    | 电池自检日期   | 周日、周一、周二、周三、周四、周五、<br>周六                      | 周三                                                                              |            |  |
|    | 电池自检时间   | HH:MM:SS                                      | 00:00:00                                                                        |            |  |
|    | 放电保护时间   | 1~4320(分钟)                                    | 4320                                                                            |            |  |
|    | 均充使能     | 禁用、启用                                         | 禁用                                                                              |            |  |
|    | 温度补偿     | 禁用、启用                                         | 禁用                                                                              |            |  |
|    | 语言       | English、中文                                    | 中文                                                                              |            |  |
|    | 日期       | YYYY-MM-DD                                    | 2001-1-1                                                                        |            |  |
|    | 时间       | HH:MM:SS                                      | 00:00:00                                                                        |            |  |
| 监控 | 屏幕显示方向   | 自动旋转、水平、垂直                                    | 目动旋转                                                                            |            |  |
|    | 声音报警     | 禁用、启用                                         | 启用                                                                              |            |  |
|    | UPS 通讯地址 | 1~255                                         | 1                                                                               |            |  |
|    | IP 获取方式  | 静态指定、动态获取                                     | 动态获取                                                                            |            |  |

| 菜单 | 参数          | 设置范围                       | 默认值           |         |  |
|----|-------------|----------------------------|---------------|---------|--|
|    | IPv4 地址     | ddd.ddd.ddd.ddd('d' 为十进制数) | 192.168.1.10  | IP 地址设置 |  |
|    | 子网掩码        | ddd.ddd.ddd.ddd('d' 为十进制数) | 255.255.255.0 | 为静态指定   |  |
|    | 网关地址        | ddd.ddd.ddd.ddd('d' 为十进制数) | 192.168.1.1   | 时       |  |
|    | SNMP NMS 地址 | ddd.ddd.ddd.ddd('d' 为十进制数) | 192.168.1.100 |         |  |
|    | 更改设置页密码     | 0~9选择6个数字设置                | 111111        |         |  |

# 附录二 尺寸信息(单位:毫米mm)

# ITA-01k00AS1102C00

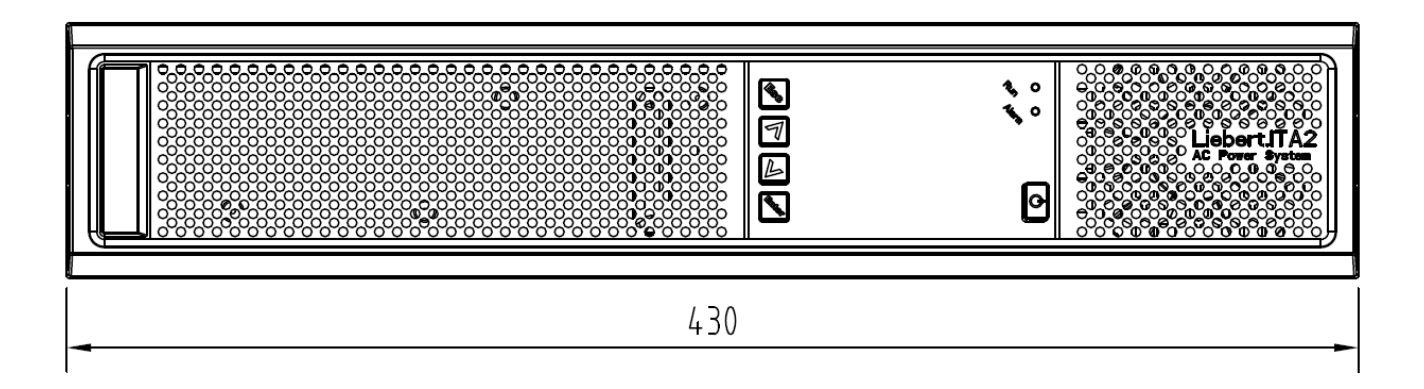

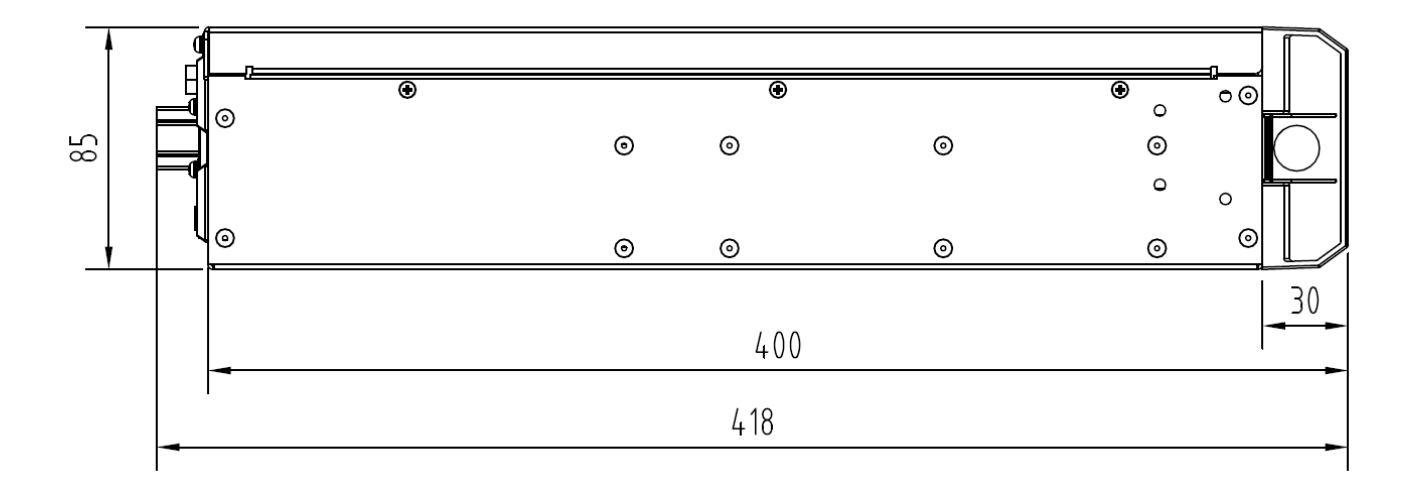

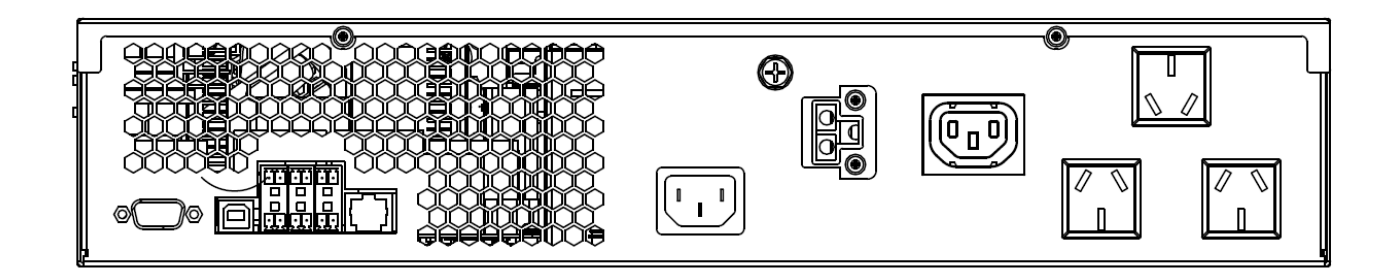

# ITA-01k00AL1102C00

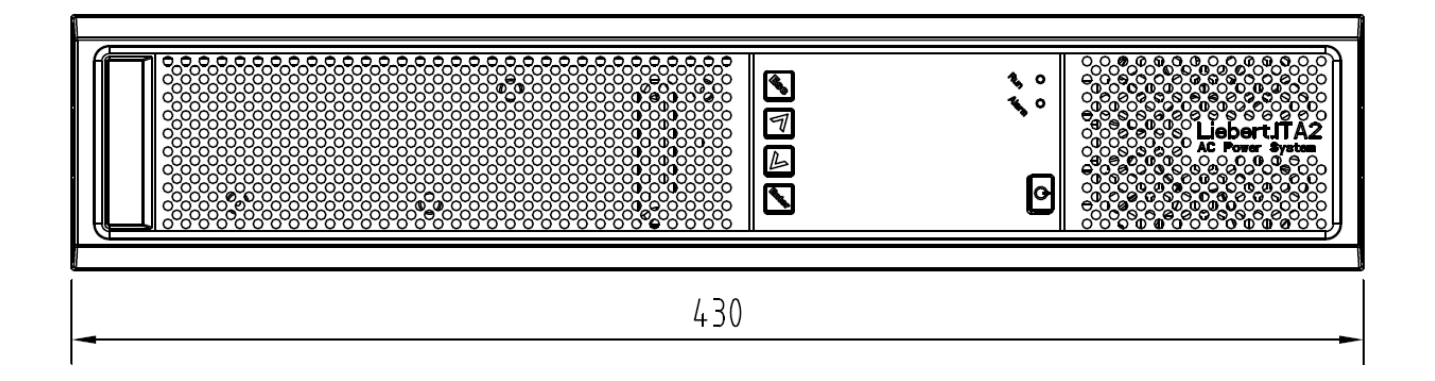

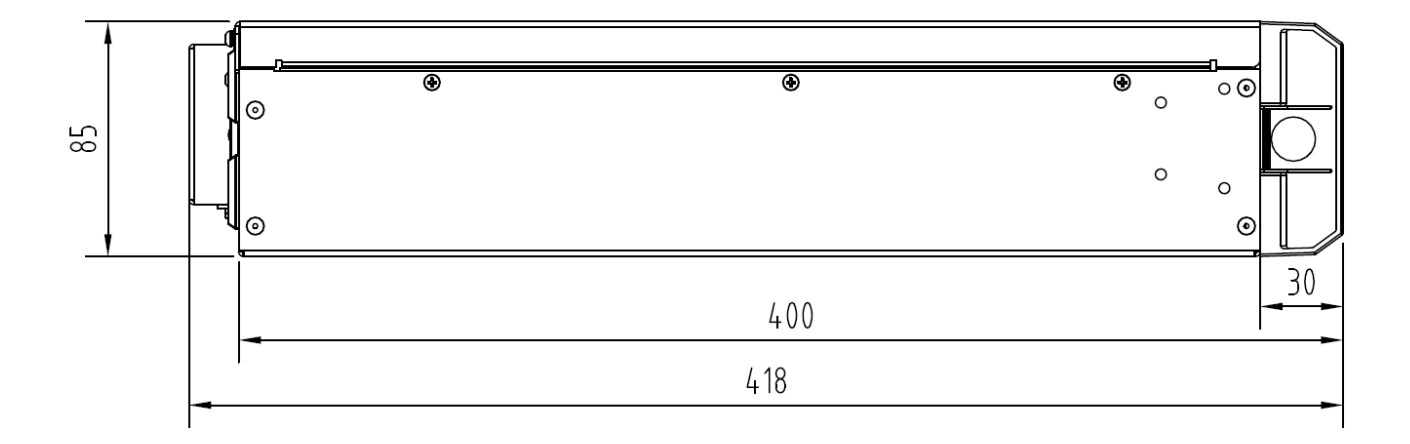

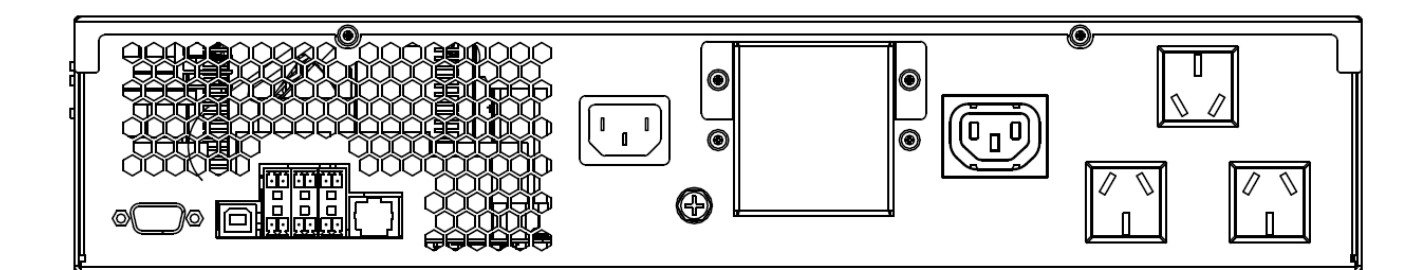

# ITA-02k00AS1102C00

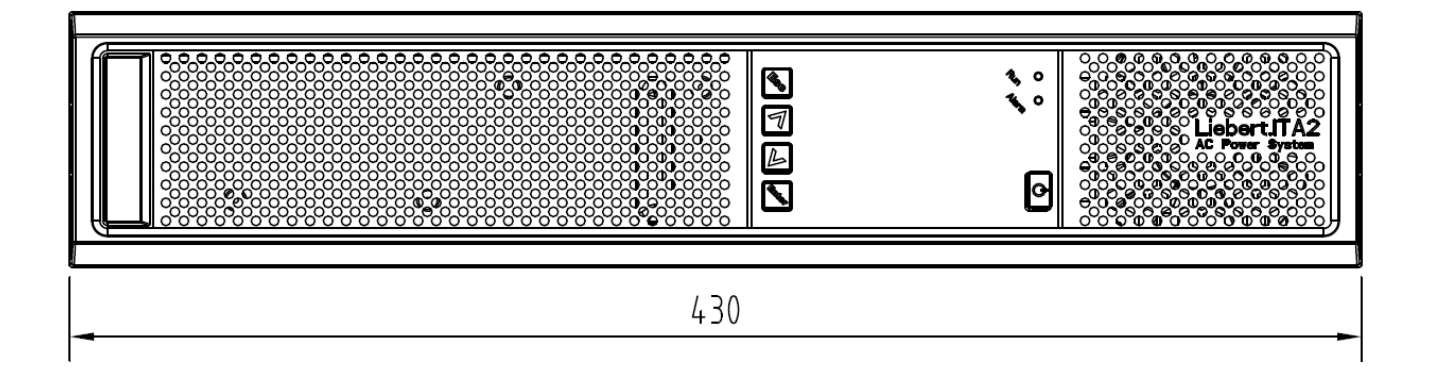

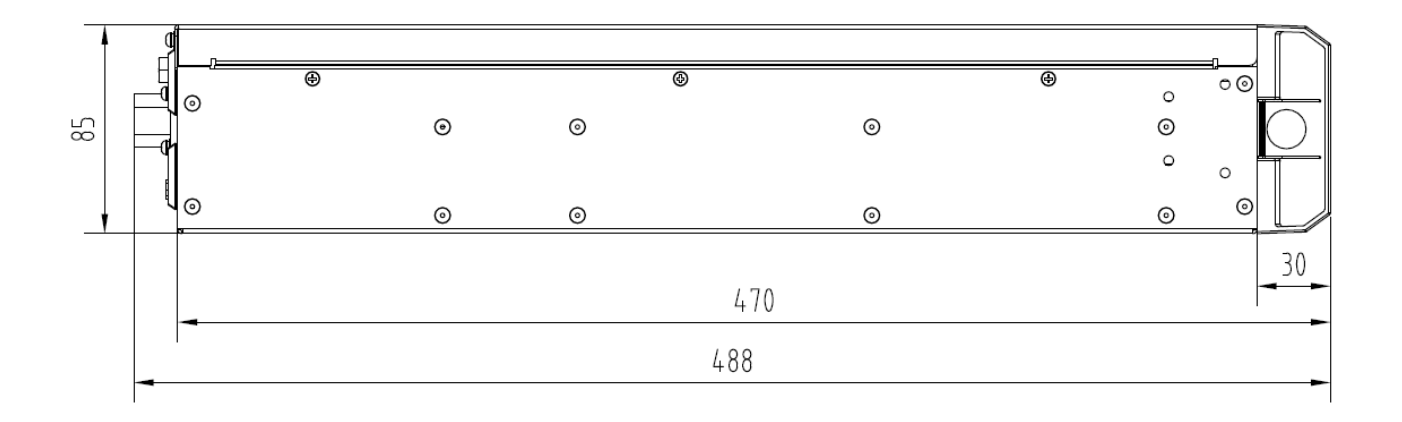

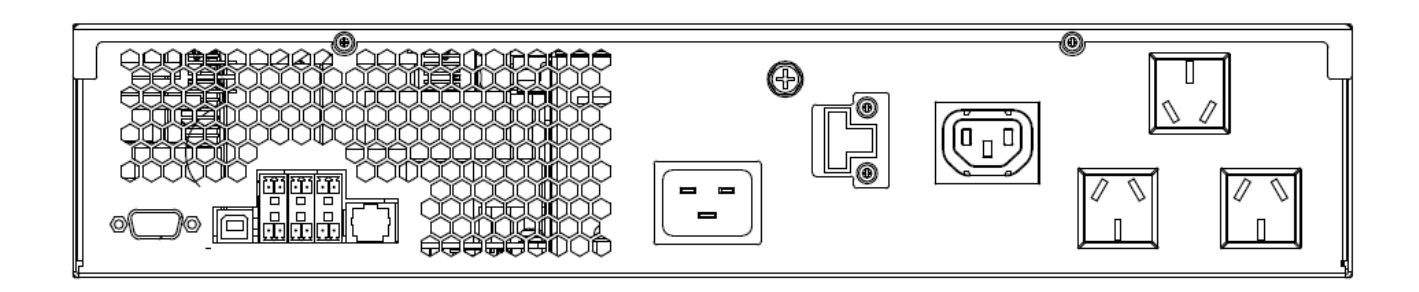

# ITA-02k00AL1102C00

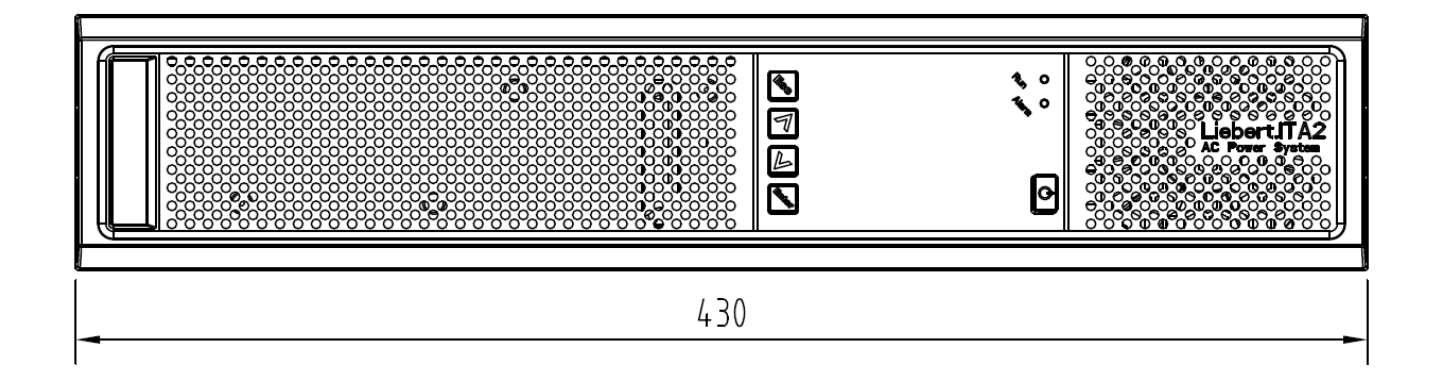

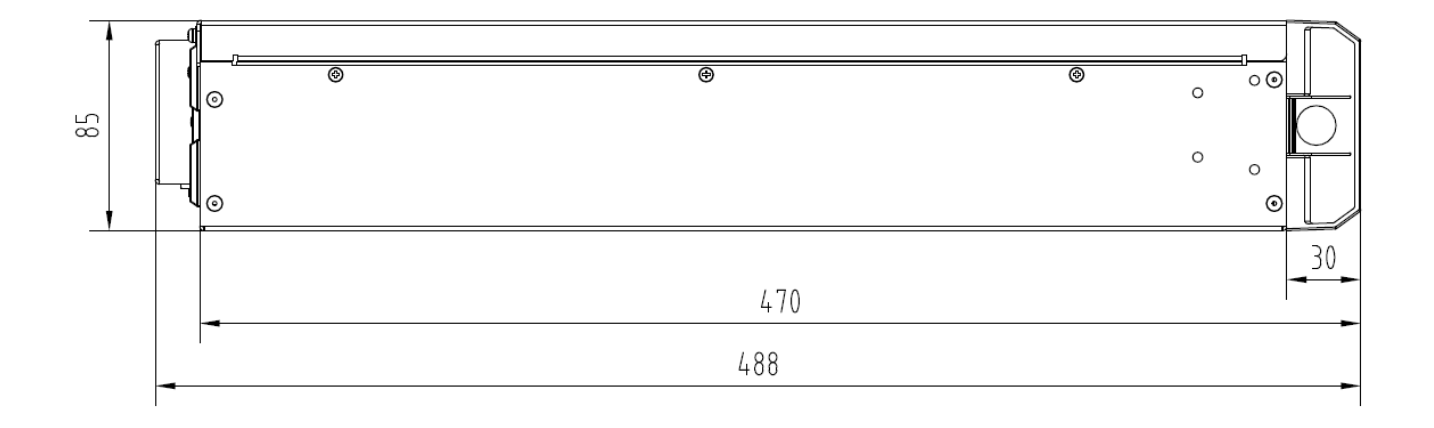

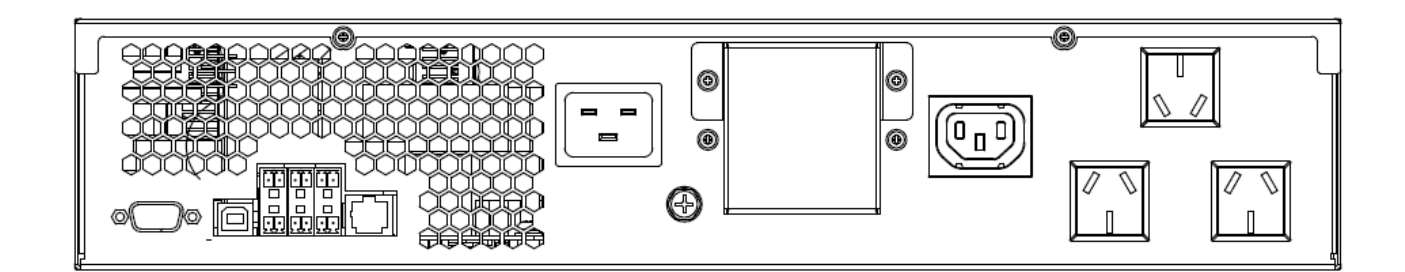

# ITA-03k00AS1102C00

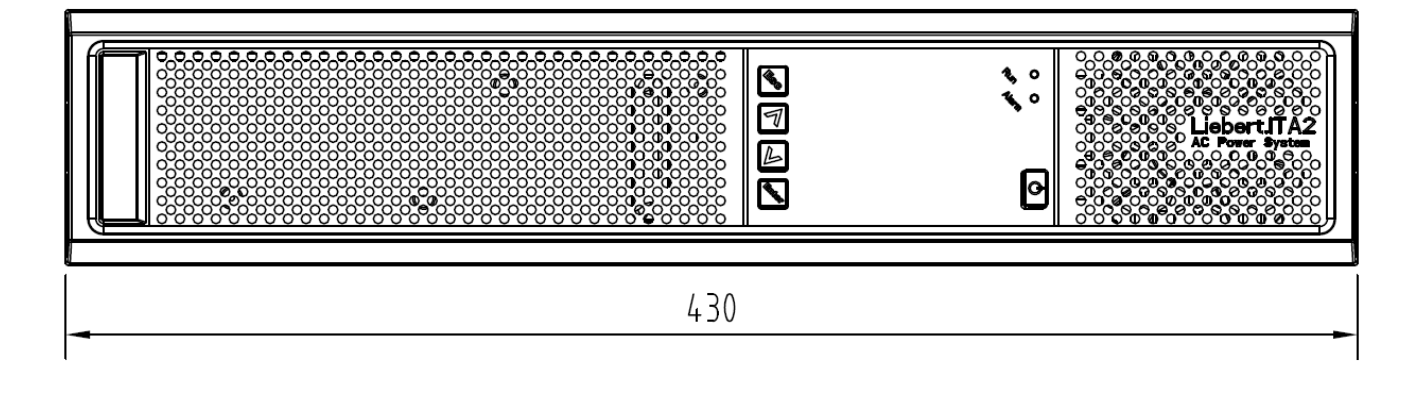

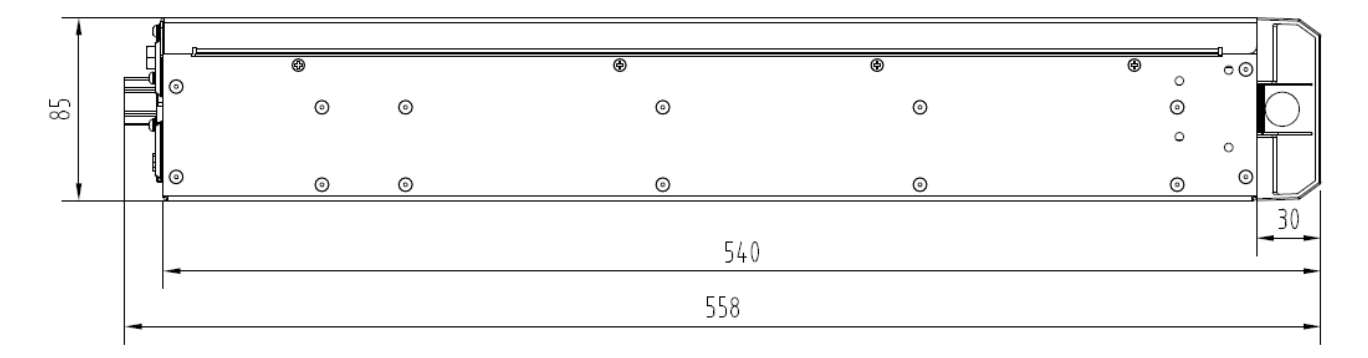

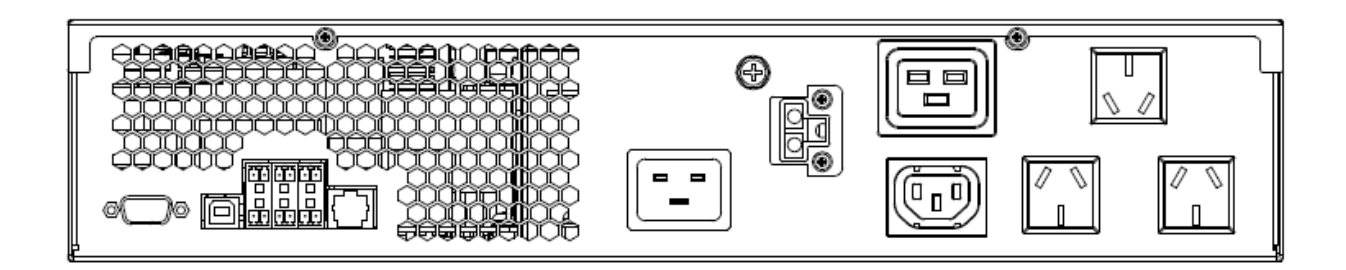

# ITA-03k00AL1102C00

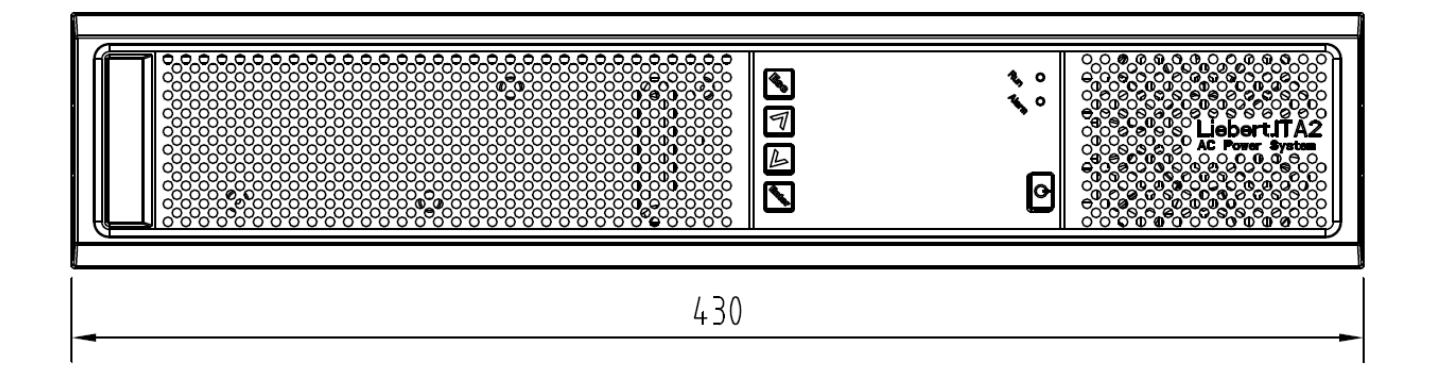

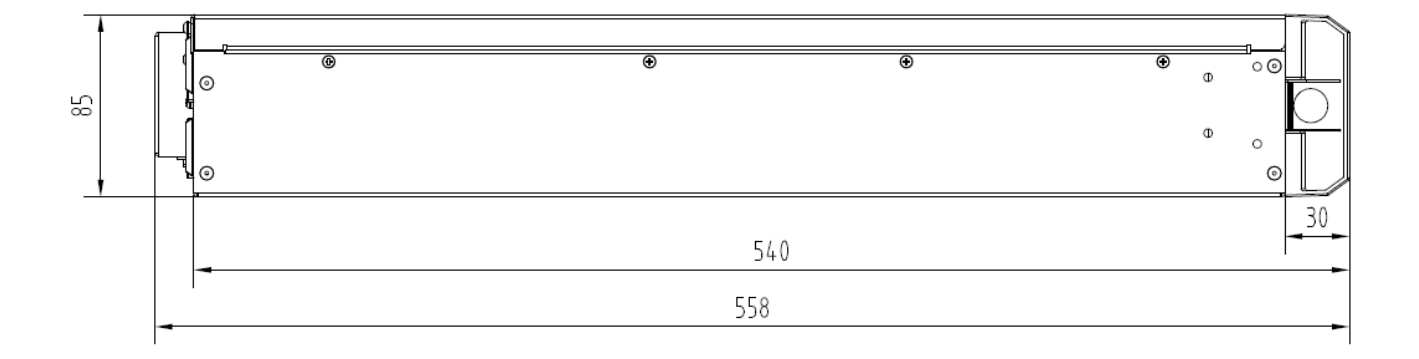

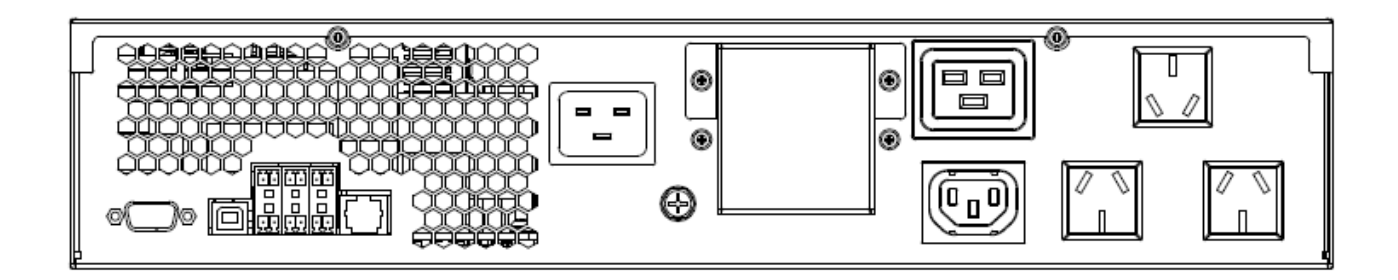

# ITA-01k00BCI02

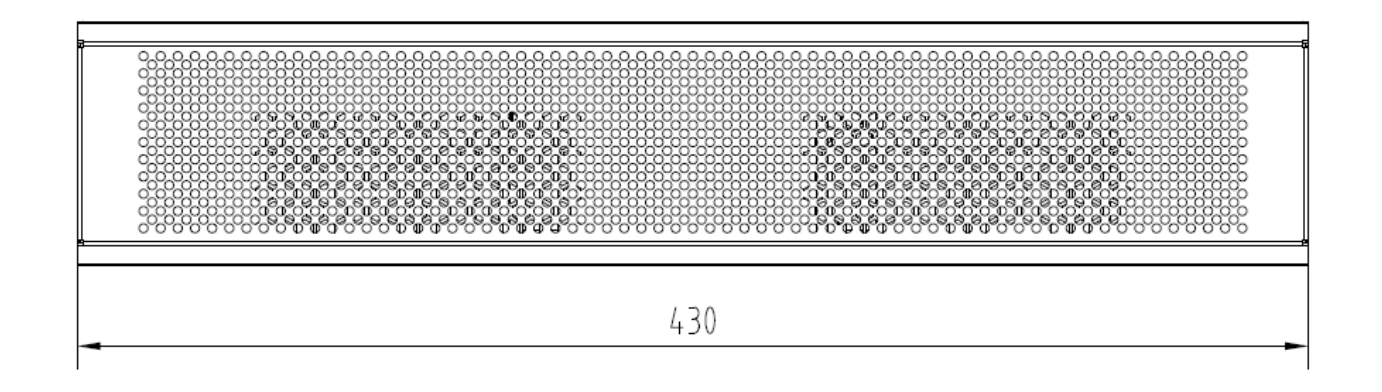

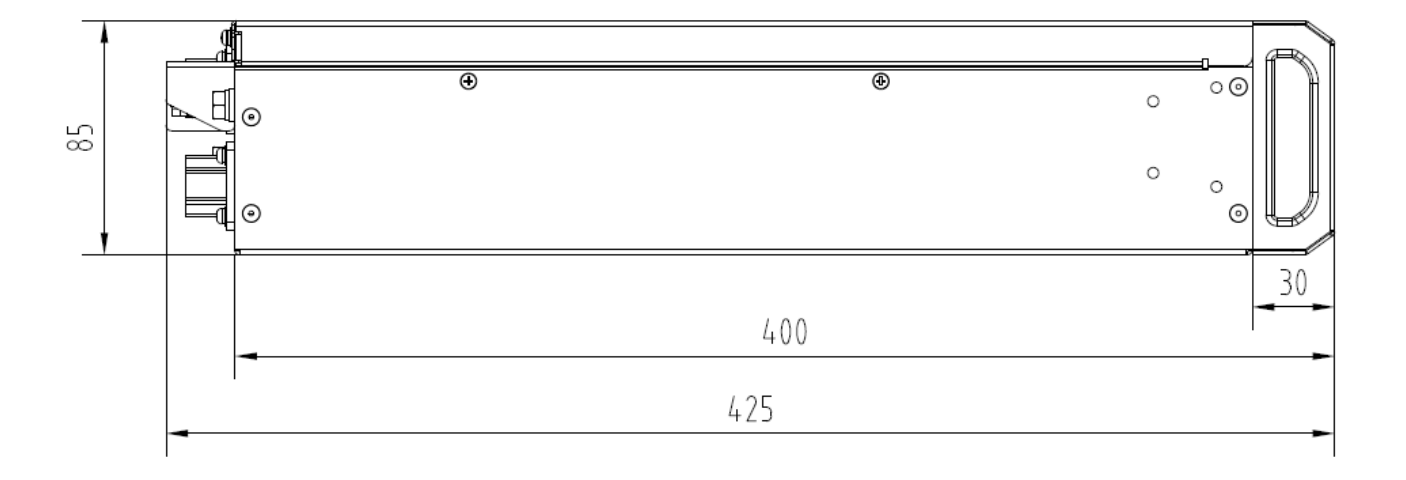

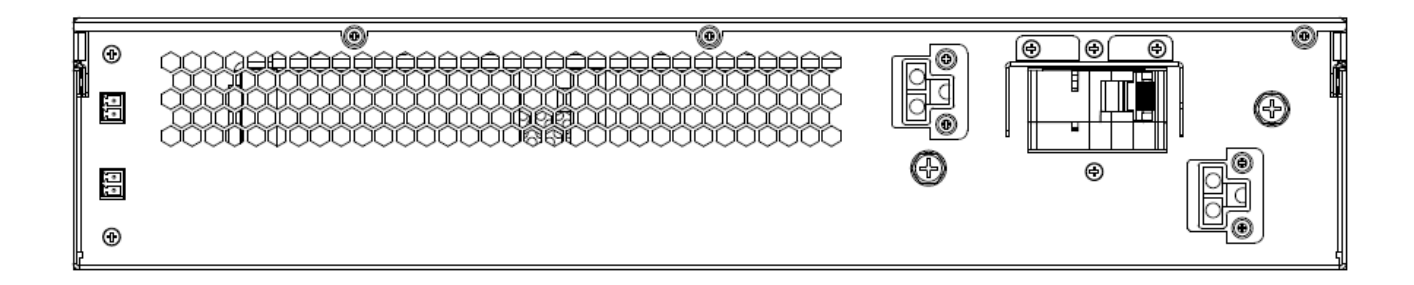

## ITA-02k00BCl02

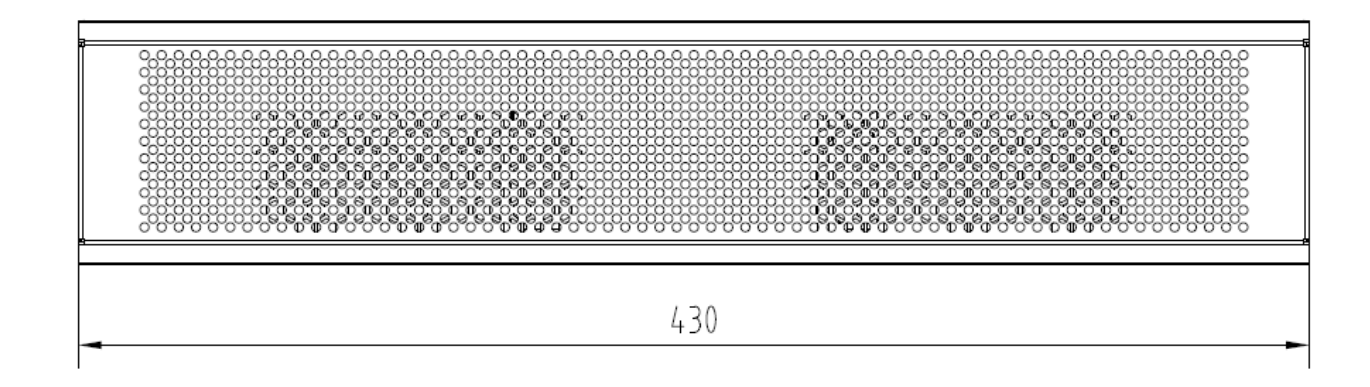

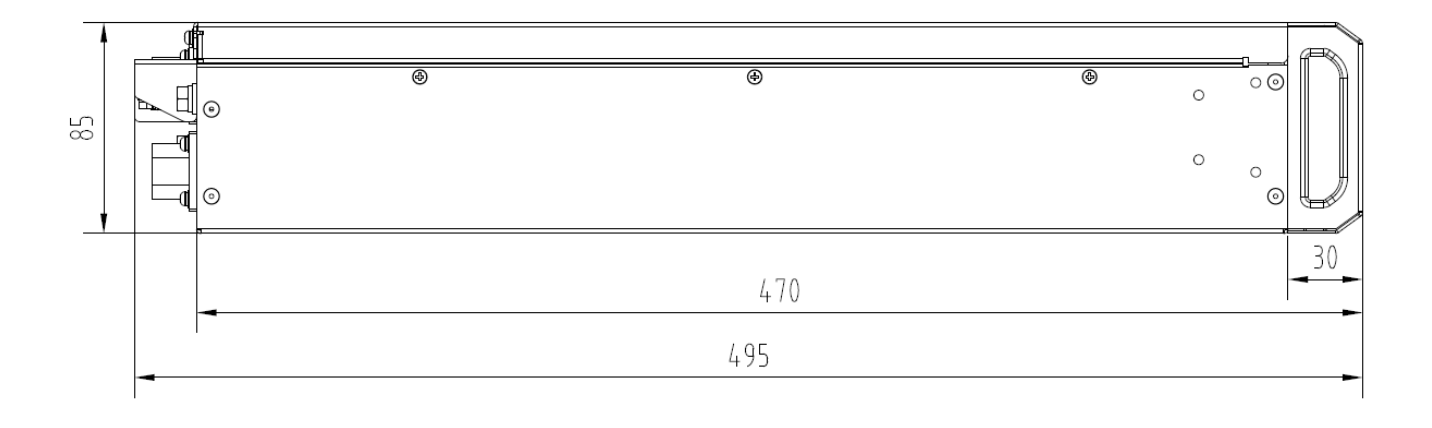

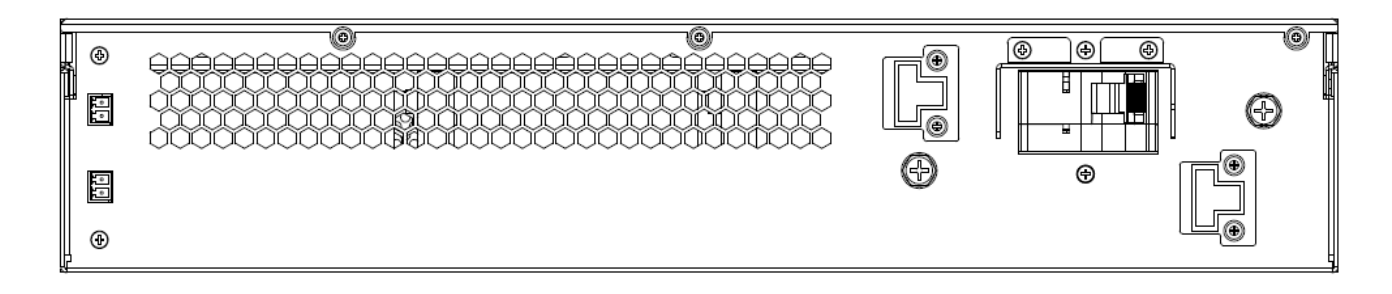

# ITA-03k00BCI02

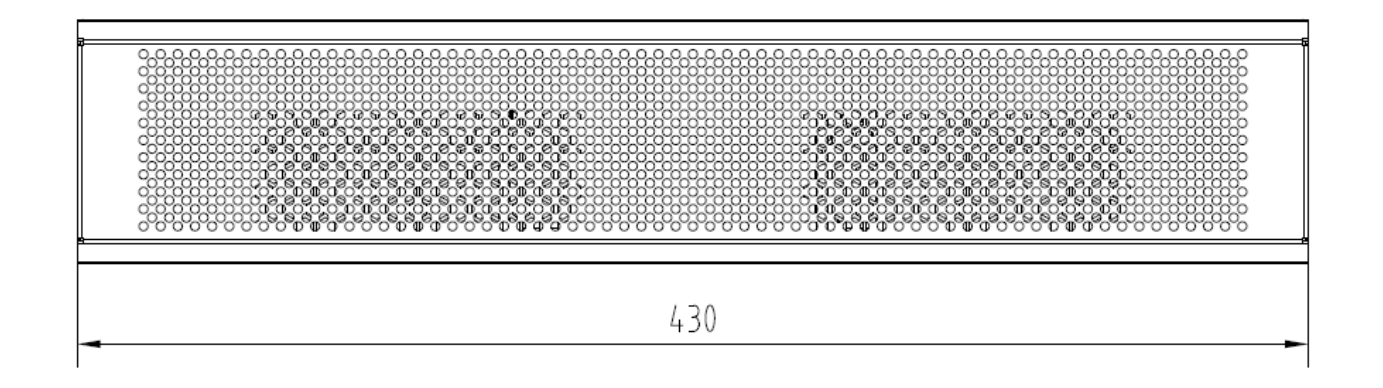

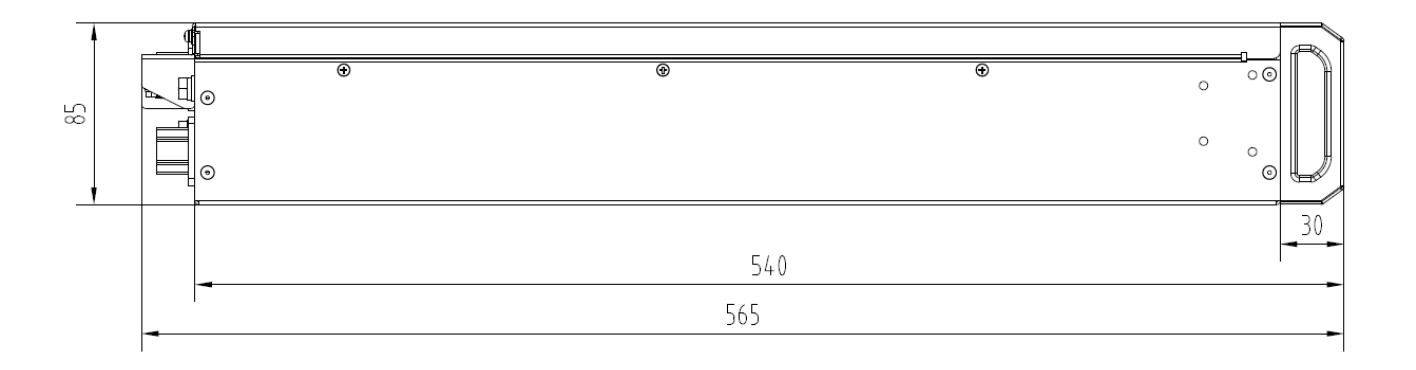

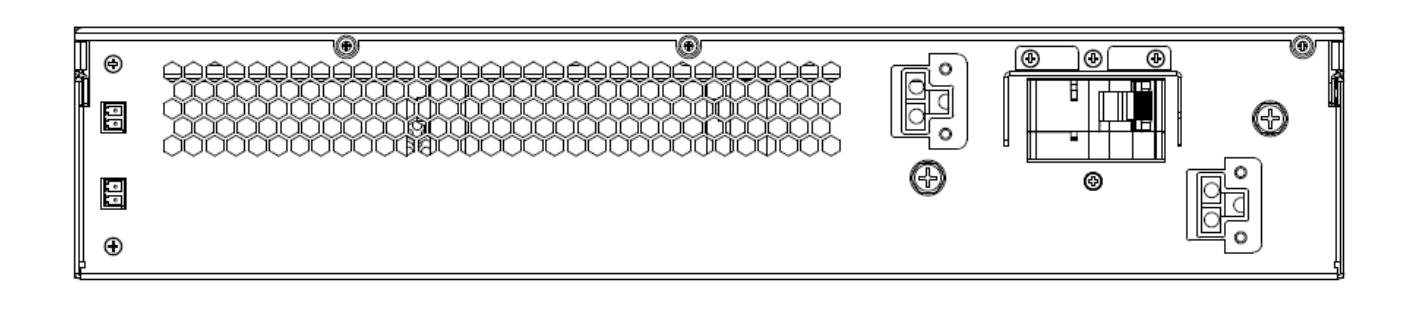